# Intelligent Cloud Platform User Operation Manual(Web)

| Contents                                              |    |
|-------------------------------------------------------|----|
| Intelligent Cloud Platform User Operation Manual(Web) | 1  |
| 1 Register                                            |    |
| 2 Login                                               | 2  |
| 3 Person Management                                   | 4  |
| 3.1 Person Information                                |    |
| • New person information                              | 4  |
| • Edit File                                           | 5  |
| Batch Import                                          | 6  |
| • Resign                                              | 6  |
| • Enable/Disable APP                                  | 6  |
| • Batch resign/ Batch enable APP/Send to device       | 7  |
| 3.2 Leave Registration                                | 7  |
| Cancel Resignation                                    | 7  |
| • Delete                                              |    |
| 4 Attendance Management                               |    |
| 4.1 Staff Scheduling                                  | 8  |
| • Department Scheduling                               |    |
| • Staff scheduling                                    | 9  |
| Batch Scheduling/Batch Clear                          | 10 |
| 4.2 Punch Record                                      |    |
| • Month View                                          |    |
| • Day View                                            |    |
| • List View                                           |    |
| • Outwork Punch                                       |    |
| 4.3 Manual Punch                                      |    |
| 4.4 Leave Management                                  |    |
| 4.5 Attendance Report                                 |    |
| Monthly Report                                        |    |
| • Daily Report                                        |    |
| 5 Intercom management                                 |    |
| 5.1 Indoor Unit Management                            |    |
| 5.2 Open Video Intercom                               | 16 |
| 5.3 Intercom Permission                               |    |
| 5.4 Intercom Capture Record                           |    |
| 5.5 Intercom Operate Log                              | 21 |
| 6 Access management                                   | 21 |
| 6.1 Day Time Zone                                     |    |
| 6.2 Week time zone                                    |    |
| 6.3 Access Permission                                 |    |
| 6.4 Realtime Monitoring                               |    |
| 6.5 Access Record                                     | 24 |
| 6.6 Mobile open door                                  |    |

# Contente

| 6.7 Open door record          | 25 |
|-------------------------------|----|
| 6.8 Door status record        | 25 |
| 7 Elevator Control            | 25 |
| 7.1 Floor Settings            | 25 |
| 8 System Settings             | 26 |
| 8.1 Device Management         | 26 |
| 8.2 Parameter Settings        | 28 |
| Parameter Settings            | 28 |
| • Leave Type                  | 29 |
| • Vacation                    | 29 |
| Manual Punch Type             | 29 |
| Business Type                 | 30 |
| 8.3 Company Information       | 30 |
| 8.4 Department                | 31 |
| 8.5 User Account              | 32 |
| 8.6 Month Management          | 33 |
| 8.7 Holiday Management        | 33 |
| 8.8 Building Management       | 33 |
| 8 Visitor Manage              | 33 |
| 8.1 QRcode Authorization      | 33 |
| 8.2 QRcode open door records  | 34 |
| 8.3 QRcode generation records | 34 |

# 1 Register

Enter the URL <u>https://global.yunatt.com</u> to enter the login page then click 【Register Company】, enter registration page.

| Email Login     |                  |
|-----------------|------------------|
| Email Address   |                  |
| Password        |                  |
| Remember        |                  |
| Lo              | ogin             |
| Forget Password | Register Company |
|                 |                  |
|                 |                  |

Fill in a valid email address ,set the password,check the features you need below. Then click

[Register], Automatically jump to the login page after successful registration.

| Name            |                       |    |
|-----------------|-----------------------|----|
| Short Name      |                       |    |
| Asia/Shanghai   |                       | 22 |
| Name            |                       |    |
| 1234567@qq.con  | n                     |    |
| •••••           |                       |    |
| Attendance 🗆 Ac | cess 🗆 Video Intercom |    |
|                 | TARK REVEN            |    |

# 2 Login

Enter the URL<u>https://global.yunatt.com</u> to enter the login page, The administrator account is the Email address filled in during registration, Except the administrator account, accounts of other users in the enterprise are created by the administrator in 【User Account】, users do not need to register,

directly ask administrator for account.

| Intelligent Cloud Platform |                 |          |
|----------------------------|-----------------|----------|
|                            | System Login    |          |
|                            | Mobile No       |          |
|                            | Password        |          |
|                            | 🗌 Remember      |          |
| di dia                     | Login           |          |
|                            | Forget Password | Register |
|                            |                 |          |
|                            |                 |          |

Log in and enter the home page. The home page consists of Menu bar, Personnel change records, Today staff info, Attendance statistics this month.

Menu bar

Modules: Staff Management, Attendance Management, System Settings

- > Personnel change records: Show the staff entry, resign and other changes
- Status: Show the number of staff who entry , resignation , working , leave and business trip/vacation for this month, as well as the number of staff punched today.
- > Unsigned staff : Show staff who did not sign within the required time today.
- Attendance statistics this month: Count the number of days of leave, absence, business trip and the number of times late arrival, early departure for this month.

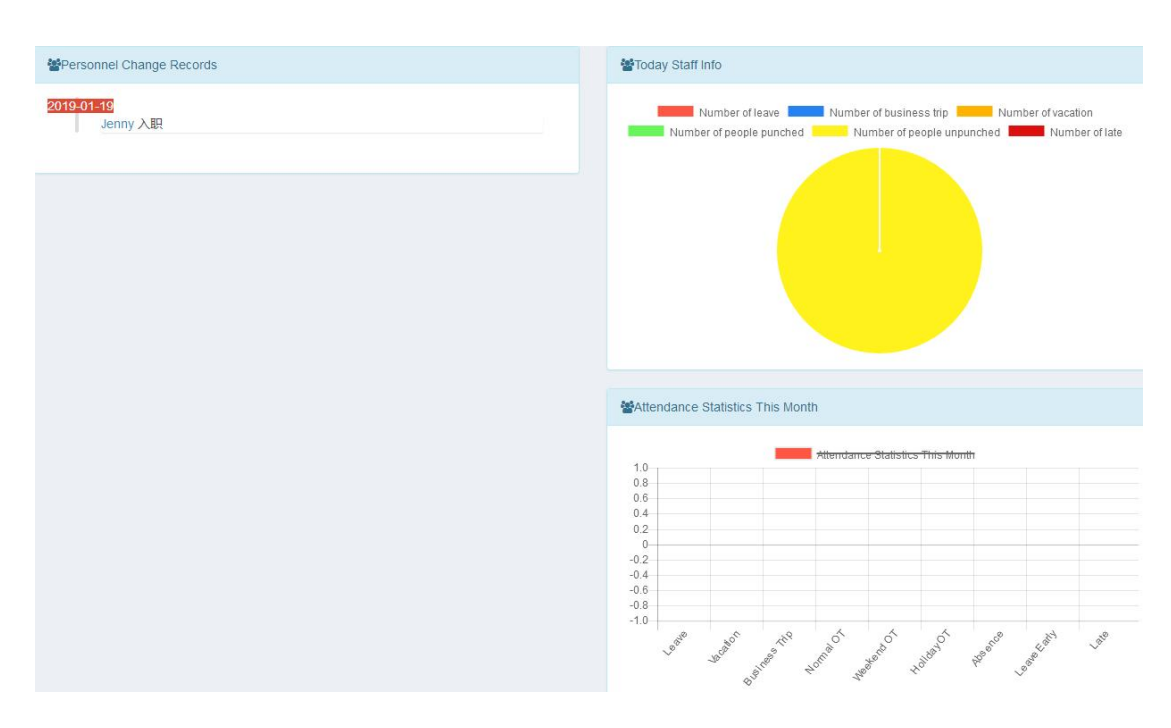

## **3** Person Management

- 3.1 Person Information
  - New person information

Person Management>Person Information, click

to enter New Person Info page.

| 123                     |                                                                               |                 |             |        |            |        |           |             |              |               |                  |
|-------------------------|-------------------------------------------------------------------------------|-----------------|-------------|--------|------------|--------|-----------|-------------|--------------|---------------|------------------|
| Person Management ~     | Per                                                                           | rson Infe       | ormation    |        |            |        |           |             |              |               |                  |
| O Person Information    | -                                                                             |                 |             |        |            |        |           |             |              |               |                  |
| O Leave Registration    | O Leave Registration NamePerson codePhone I Department All Department QSearch |                 |             |        |            |        |           |             |              |               |                  |
| Attendance Management < | •                                                                             | Add Oimpor      | t OExport   |        |            |        |           |             |              |               |                  |
| Intercom Management <   | C                                                                             | User ID         | Person Code | A Name | Department | Gender | Card No   | Mobile No   | ¢ Email      | Register Date | Fingerprint/Face |
| Access Management       | C                                                                             | 1               | 1           | guo    | 123        | Male   | 987654321 | 15527857810 | 15527@qq.com | 2023-09-22    | 0/0              |
|                         | C                                                                             | 2               | 2           | 2      | 123        | Male   | 123       |             |              | 2024-01-06    | 0/0              |
| Elevator Control <      | C                                                                             | 3               | 3           | 3      | 123        | Male   |           |             |              | 2024-02-24    | 0/0              |
| System Settings <       | C                                                                             | 1111            | 1111        | Test1  | 123        | Male   |           |             |              | 2018-08-01    | 0/0              |
| Q Mistor Manago         | C                                                                             | 1112            | 1112        | Test2  | 123        | Male   |           | 13068755255 |              | 2018-08-20    | 0/0              |
| O visitor manage        | C                                                                             | 1113            | 1113        | Test2  | 123        | Female |           | 13068755256 |              | 2018-08-20    | 0/0              |
|                         | Sho                                                                           | owing 1 to 6 of | 6 rows      |        |            |        |           |             |              |               |                  |

Add

Fill in Person information then click [Save].

Note: ①Fields marked with \* are required; ②Mobile No must be unique; ③If not filled in, the password defaults to 123456; ④Only senior user can view the mobile number of the senior user in APP address book.; ⑤Mobile Phone Video Intercom:Only a maximum of 3 users are allowed to turn on the mobile phone intercom function

| ~ |
|---|
| ~ |
|   |
|   |
|   |
| / |

After add new staff, click staff name in the staff information list to enter Resume page where

| Person information inf | o Personnel change |            |          |
|------------------------|--------------------|------------|----------|
| Photo                  | 2                  |            | Edit Fil |
|                        | Person Code        | 2          |          |
|                        | Register Date      | 2024-01-06 |          |
|                        | Entry Status       | Official   |          |
|                        | ID No              |            |          |
|                        | Gender             |            |          |
| View Report            | Person Type        |            |          |
|                        | Degree             |            |          |
|                        | Mobile No          |            |          |
|                        | Address            |            |          |
|                        | Email              |            |          |
|                        | Remark             |            |          |

you can modify photo, view report, edit file.

• Edit File

Staff Management>Staff information, click in the operate column to enter Edit File page to edit staff info, leave blank if you don't change your password, also you can choose whether the user participates in attendance. Note: If this staff does not participate in attendance, then the attendance report will not be counted, nor can it be scheduled, leave/business trip/manual punch, etc.

Batch Import

Staff Management>Staff information, click 【Import】.Import steps as below:

1、Click 【Template Download】

2. Then edit the template file, fill in the column data that needs to be imported. The red column is

required.

3、Click 【Select File】 to select file to import then 【Save】.

| Import                                                                                                    |               | ×    |
|----------------------------------------------------------------------------------------------------|---------------|------|
| Select File                                                                                               |               |      |
| Choose File No file chosen                                                                                |               |      |
| Template Download                                                                                         |               |      |
| *User ID, Person Code, Name are required and the User ID, Person Co                                       | ode are uniqu | e    |
| *gender can only be male or remale<br>*the register date must be string and format is www.mm.dd.eg:2018-0 | 8.08          |      |
|                                                                                                    |               |      |
|                                                                                                    | Cancel        | Save |
| • Resign                                                                                                  |               |      |

Staff Management>Staff information, click

resignation.

| Staff Infor     | mation        |             |            |        |         |                |           |                  |            |              |                  | # Home               | Staff Informatio |
|-----------------|---------------|-------------|------------|--------|---------|----------------|-----------|------------------|------------|--------------|------------------|----------------------|------------------|
| Name/Staff code | Phone Departm | ent All Dep | artment    | Search |         |                |           |                  |            |              |                  |                      |                  |
| +Add Oimpi      | ort OExport   |             |            |        |         |                |           |                  |            |              |                  |                      | 0 ⊪-             |
| User ID         | Staff Code    | Name 🕴      | Department | Gender | Card No | Punch Password | Mobile No | Email 0          | Entry Date | Entry Status | Fingerprint/Face | Operate              |                  |
| 0 1             | 1             | Sophia      | timmy      | Male   |         |                |           | 309004319@qq.com | 2019-01-18 | Official     | 0                | CModify   Disable AP | P                |
| 2               | 2             | Sam         | timmy      | Male   |         |                |           | 352555662@qq.com | 2019-01-19 | Official     | 0                | CModify   PEnable AP | P BResign        |

• Enable/Disable APP

Staff Management>Staff information, click Disable APP in the operate column to disable APP, click Tenable APP to enable APP.

Note: Only the staff who have mobile No in their information can enable/disable APP.

| Sta | ff Info                   | rmation         |            |            |         |         |                |           |                  |            |              |                  |         | # Home >    | Staff Informatio |
|-----|---------------------------|-----------------|------------|------------|---------|---------|----------------|-----------|------------------|------------|--------------|------------------|---------|-------------|------------------|
|     | ame/Staff.cod<br>Add Oimp | e/Phone Departm | ent All De | partment   | QSearch |         |                |           |                  |            |              |                  |         |             | 3 ⊪.             |
| þ   | User ID                   | Staff Code 🕴    | Name       | Department | Gender  | Card No | Punch Password | Mobile No | Email 0          | Entry Date | Entry Status | Fingerprint/Face | Operate |             |                  |
| D   | 1                         | 1               | Sophia     | timmy      | Male    |         |                |           | 309004319@qq.com | 2019-01-18 | Official     | 0                | CModify | Disable APP | 3                |
| в   | 2                         | 2               | Sam        | timmy      | Male    |         |                |           | 352555662@qq.com | 2019-01-19 | Official     | 0                | CModify | CEnable APP | BResign          |

• Batch resign/ Batch enable APP/Send to device

Staff Management>Staff information, After selecting staff, Batch resign, Batch enable APP,

| Narr | ne/Person code/Ph | on | e I Department All De | partment | QSearch       |          |           |             |
|------|-------------------|----|-----------------------|----------|---------------|----------|-----------|-------------|
| +Ad  | d Olmport         | C  | Export                |          |               |          |           |             |
|      | User ID           |    | Person Code           | Name 👘   | Department \$ | Gender 🕴 | Card No   | Mobile No   |
| •    | 1                 |    | 1                     | guo      | 123           | Male     | 987654321 | 15527857810 |
|      | 2                 |    | 2                     | 2        | 123           | Male     | 123       |             |
|      | 3                 |    | 3                     | 3        | 123           | Male     |           |             |
|      | 1111              |    | 1111                  | Test1    | 123           | Male     |           | 12          |
|      | 1112              |    | 1112                  | Test2    | 123           | Male     |           | 13068755255 |
|      | 1113              |    | 1113                  | Test2    | 123           | Female   |           | 13068755256 |

Send to device will appear below the staff list.

- 3.2 Leave Registration
  - Cancel Resignation

Staff Management>Leave Registration, click

to cancel resignation

| Leav | /e Registra         | ation      |                |                         |        |             |               | # Home             | Leave | Registrati |
|------|---------------------|------------|----------------|-------------------------|--------|-------------|---------------|--------------------|-------|------------|
| Nam  | ne/Staff code/Phone | Department | All Department | QSearch                 |        |             |               |                    |       |            |
| OEx  | port                |            |                |                         |        |             |               |                    | \$    | 8 ₩.+      |
|      | Staff Code          | 0 Name     | Department     | Working Date            | Gender | Resign Type | Resign Reason | Operate            |       |            |
| 1    | 3                   | Jenny      | timmy          | 2019-01-19 - 2019-02-25 | Male   | Dismiss     |               | Cancel Resignation | )     | te         |

• Delete

Staff Management>Leave Registration, click in the operate column to delete the staff.

| Loovo | Pagistration |
|-------|--------------|
| Leave | Redistration |

| Nam  | ie/Staff code/Phon€ | Department | All Department | QSearch      |        |             |               |         |   |     |
|------|---------------------|------------|----------------|--------------|--------|-------------|---------------|---------|---|-----|
| OExp | port                |            |                |              |        |             |               |         | C | iii |
|      |                     |            |                |              |        |             |               |         |   |     |
|      | Staff Code          | 🕴 Name     | Department     | Working Date | Gender | Resign Type | Resign Reason | Operate |   |     |

# Home > Leave Registration

# 4 Attendance Management

4.1 Staff Scheduling

Staff scheduling module is mainly to set up the scheduling for staff or each department as a

basis for attendance.scheduling principle: unscheduled department will set the shift of upper

department by default, unscheduled staff will set the shift of it's own department automatically.

• Department Scheduling

Attendance Management>Staff Scheduling, click Department Scheduling turn to department scheduling page, then click relations in the operate column, See the diagram below for the scheduling steps:

| epartment        | Scheduling            |                     |              |
|------------------|-----------------------|---------------------|--------------|
| Staff Scheduling | Department Scheduling | Advanced Scheduling |              |
| Department       |                       | Shift               | Operate      |
| timmy            |                       |                     | GEdit @Delet |

| epartment        | Schedul    | ing                        |                            |                               |                            |                            |                            | 🗌 Home 🖂 Department |
|------------------|------------|----------------------------|----------------------------|-------------------------------|----------------------------|----------------------------|----------------------------|---------------------|
| Staff Scheduling | Department | t Scheduling Adv           | anced Scheduling           |                               |                            |                            |                            |                     |
| Department       | Shift      |                            |                            | icea scheduing<br>Open<br>@Ed | Operate                    |                            |                            |                     |
| timmy            | timmyShift |                            |                            |                               |                            |                            |                            | CEdit   Delete      |
|                  | Sunday     | Monday                     | Tuesday                    | Wednesday                     | Thursday                   | Friday                     | Saturday                   |                     |
|                  | Rest       | 08:00-12:00<br>13:30-18:00 | 08:00-12:00<br>13:30-18:00 | 08:00-12:00<br>13:30-18:00    | 08:00-12:00<br>13:30-18:00 | 08:00-12:00<br>13:30-18:00 | 08:00-12:00<br>13:30-18:00 |                     |

#### • Staff scheduling

Attendance Management>Staff Scheduling, click staff name in scheduling list to schedule.

| Sta | iff Scheo                          | duling   | g            |                |                  |              |               |                 |                |              |                |              |   |
|-----|------------------------------------|----------|--------------|----------------|------------------|--------------|---------------|-----------------|----------------|--------------|----------------|--------------|---|
| Na  | ame/Staff code/P                   | Phone De | epartmen     | All Dep        | partment         |              | 2019-02 י     | QSearch         |                |              |                |              |   |
| s   | itaff Schedulin<br>Batch Schedulin | g De     | epartment    | Scheduli       | ng A<br>Ieduling | dvanced S    | Scheduling    |                 |                |              |                |              |   |
|     | Staff Code                         | Name     | 01<br>Friday | 02<br>Saturday | 03<br>Sunday     | 04<br>Monday | 05<br>Tuesday | 06<br>Wednesday | 07<br>Thursday | 08<br>Friday | 09<br>Saturday | 10<br>Sunday | 1 |
|     | 1                                  | Sophia   |              |                |                  |              |               |                 |                |              |                |              |   |
|     | 2                                  | Sam      |              |                |                  |              |               |                 |                |              |                |              |   |

#### See the diagram below for the scheduling steps:

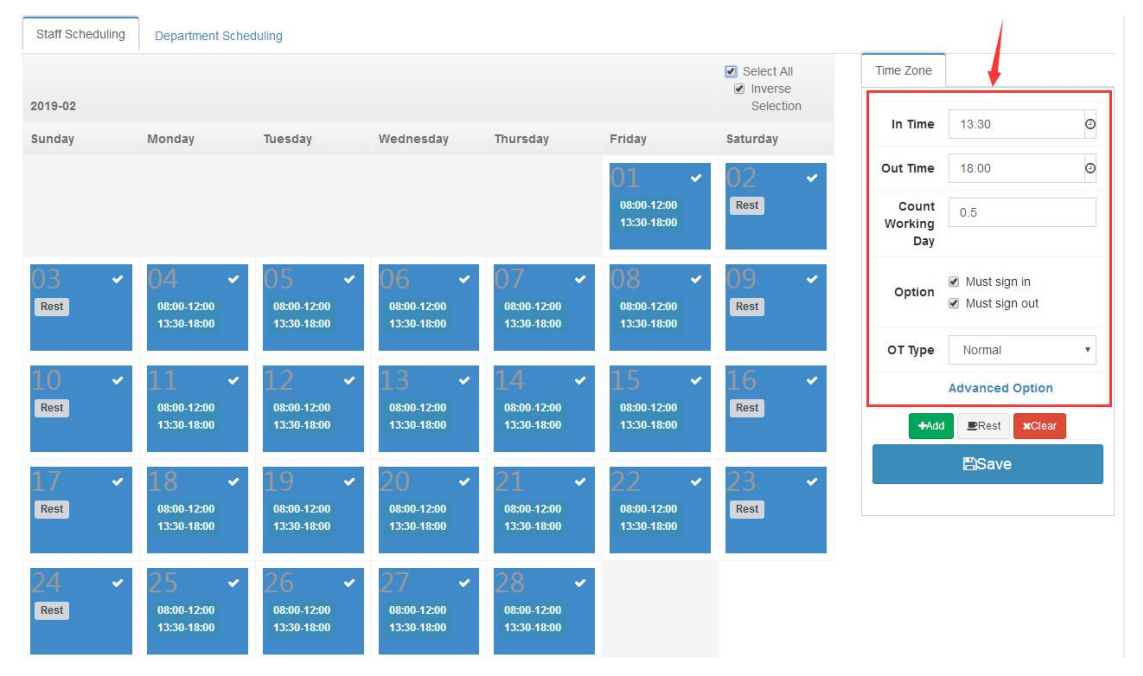

| Sta | aff Scheo         | duling  | 9                                |                |              |                                  |                                  |                                  |                                  |                                  |                |              |                                  |                                  |                                  |                                  | *                                | Home > 3       | Staff Sch   | edulin                                                             |
|-----|-------------------|---------|----------------------------------|----------------|--------------|----------------------------------|----------------------------------|----------------------------------|----------------------------------|----------------------------------|----------------|--------------|----------------------------------|----------------------------------|----------------------------------|----------------------------------|----------------------------------|----------------|-------------|--------------------------------------------------------------------|
| N   | lame/Staff code/P | hone De | epartme                          | ent All Dep    | partment     |                                  | 2019-02                          | QSearch                          |                                  |                                  |                |              |                                  |                                  |                                  |                                  |                                  |                |             |                                                                    |
|     | Staff Schedulin   | g De    | epartmer                         | nt Scheduli    | ng A         | dvanced §                        | Scheduling                       |                                  |                                  |                                  |                |              |                                  |                                  |                                  |                                  |                                  |                |             |                                                                    |
| •   | Batch Scheduling  | ) 🗰 Bal | tch Clear                        | +All Sch       | ieduling     | Oimport                          |                                  |                                  |                                  |                                  |                |              |                                  |                                  |                                  |                                  |                                  |                | SI          | II •                                                               |
| C   | Staff Code        | Name    | 01<br>Friday                     | 02<br>Saturday | 03<br>Sunday | 04<br>Monday                     | 05<br>Tuesday                    | 06<br>Wednesday                  | 07<br>Thursday                   | 08<br>Friday                     | 09<br>Saturday | 10<br>Sunday | 11<br>Monday                     | 12<br>Tuesday                    | 13<br>Wednesday                  | 14<br>Thursday                   | 15<br>Friday                     | 16<br>Saturday | 17<br>Sunda | 1<br>iy N                                                          |
|     | 1                 | Sophia  | 08:00<br>12:00<br>13:30<br>18:00 | Rest           | Rest         | 08:00<br>12:00<br>13:30<br>18:00 | 08:00<br>12:00<br>13:30<br>18:00 | 08:00<br>12:00<br>13:30<br>18:00 | 08:00<br>12:00<br>13:30<br>18:00 | 08:00<br>12:00<br>13:30<br>18:00 | Rest           | Rest         | 08:00<br>12:00<br>13:30<br>18:00 | 08:00<br>12:00<br>13:30<br>18:00 | 08:00<br>12:00<br>13:30<br>18:00 | 08:00<br>12:00<br>13:30<br>18:00 | 08:00<br>12:00<br>13:30<br>18:00 | Rest           | Rest        | ) (<br>) (<br>) (<br>) (<br>) (<br>) (<br>) (<br>) (<br>) (<br>) ( |

#### • Batch Scheduling/Batch Clear

Attendance Management>Staff Scheduling,click

+All Scheduling in staff scheduling

page to make a shift for all staff. Check some staff in the list and then batch scheduling and batch

can be performed for the selected staff.

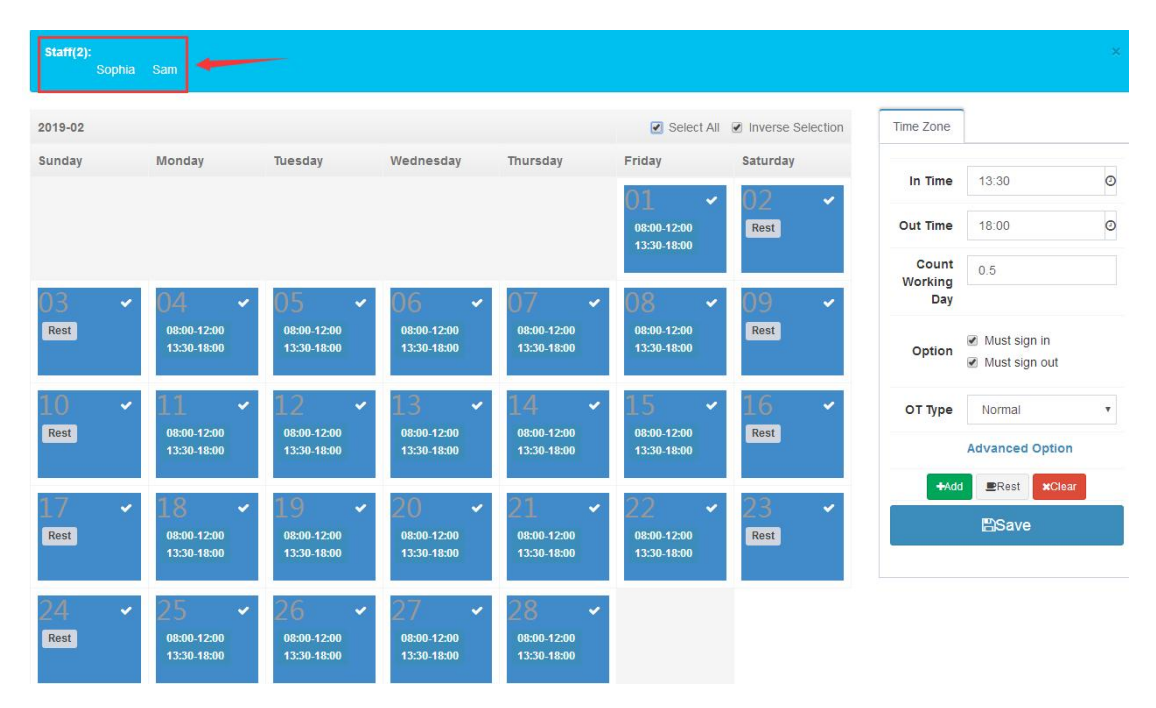

| Staff code/PI | hone De                               | partme                                                                         | nt All Dep                                                                                                    | partment                                                                                                    |                                                                                                    | 2019-02                                                                                                    | QSearch                                                                                                    |                                                                                                    |                                                                                                    |                                                                                                    |                                                                                                    |                                                                                                    |                                                                                                    |                                                                                                    |                                                                                                    |                                                                                                    |                                                                                                    |                                                                                                    |                                                                                                    |  |  |  |  |  |  |
|---------------|---------------------------------------|--------------------------------------------------------------------------------|----------------------------------------------------------------------------------------------------|----------------------------------------------------------------------------------------------------|----------------------------------------------------------------------------------------------------|----------------------------------------------------------------------------------------------------|----------------------------------------------------------------------------------------------------|----------------------------------------------------------------------------------------------------|----------------------------------------------------------------------------------------------------|----------------------------------------------------------------------------------------------------|----------------------------------------------------------------------------------------------------|----------------------------------------------------------------------------------------------------|----------------------------------------------------------------------------------------------------|----------------------------------------------------------------------------------------------------|----------------------------------------------------------------------------------------------------|----------------------------------------------------------------------------------------------------|----------------------------------------------------------------------------------------------------|----------------------------------------------------------------------------------------------------|----------------------------------------------------------------------------------------------------|--|--|--|--|--|--|
| Scheduling    | De                                    | partmer                                                                        | nt Schedulii                                                                                                    | ng A                                                                                                    | dvanced §                                                                                                    | Scheduling                                                                                                    |                                                                                                    |                                                                                                    |                                                                                                    |                                                                                                    |                                                                                                    |                                                                                                    |                                                                                                    |                                                                                                    |                                                                                                    |                                                                                                    |                                                                                                    |                                                                                                    |                                                                                                    |  |  |  |  |  |  |
| Scheduling    | Bat                                   | ch Clear                                                                       | +All Sch                                                                                                    | eduling                                                                                                    | OImport                                                                                                    |                                                                                                    |                                                                                                    |                                                                                                    |                                                                                                    |                                                                                                    |                                                                                                    |                                                                                                    |                                                                                                    |                                                                                                    |                                                                                                    |                                                                                                    |                                                                                                    | C                                                                                                    |                                                                                                    |  |  |  |  |  |  |
| ff Code       | Name                                  | 01<br>Friday                                                                   | 02<br>Saturday                                                                                                    | 03<br>Sunday                                                                                                    | 04<br>Monday                                                                                                    | 05<br>Tuesday                                                                                                    | 06<br>Wednesday                                                                                                    | 07<br>Thursday                                                                                                    | 08<br>Friday                                                                                                    | 09<br>Saturday                                                                                                    | 10<br>Sunday                                                                                                    | 11<br>Monday                                                                                                    | 12<br>Tuesday                                                                                                    | 13<br>Wednesday                                                                                                    | 14<br>Thursday                                                                                                    | 15<br>Friday                                                                                                    | 16<br>Saturday                                                                                                    | 17<br>Sund                                                                                                    |                                                                                                    |  |  |  |  |  |  |
| (             | Sophia                                | 08:00<br>12:00<br>13:30<br>18:00                                               | Rest                                                                                                    | Rest                                                                                                    | 08:00<br>12:00<br>13:30<br>18:00                                                                                                    | 08:00<br>12:00<br>13:30<br>18:00                                                                                                    | 08:00<br>12:00<br>13:30<br>18:00                                                                                                    | 08:00<br>12:00<br>13:30<br>18:00                                                                                                    | 08:00<br>12:00<br>13:30<br>18:00                                                                                                    | Rest                                                                                                    | Rest                                                                                                    | 08:00<br>12:00<br>13:30<br>18:00                                                                                                    | 08:00<br>12:00<br>13:30<br>18:00                                                                                                    | 08:00<br>12:00<br>13:30<br>18:00                                                                                                    | 08:00<br>12:00<br>13:30<br>18:00                                                                                                    | 08:00<br>12:00<br>13:30<br>18:00                                                                                                    | Rest                                                                                                    | Rest                                                                                                    |                                                                                                    |  |  |  |  |  |  |
|               |                                       | 08:00<br>12:00                                                                 | Rest                                                                                                    | Rest                                                                                                    | 08:00<br>12:00                                                                                                    | 08:00<br>12:00                                                                                                    | 08:00<br>12:00                                                                                                    | 08:00<br>12:00<br>12:20                                                                                                    | 08:00                                                                                                    |                                                                                                    | Rest                                                                                                    | 08:00<br>12:00                                                                                                    | 08:00<br>12:00                                                                                                    | 08:00<br>12:00<br>13:30                                                                                                    | 08:00<br>12:00                                                                                                    | 08:00                                                                                                    | Rest                                                                                                    |                                                                                                    |                                                                                                    |  |  |  |  |  |  |
| 3             | aff code/P<br>cheduling<br>Scheduling | aff code/Phone De<br>cheduling De<br>Scheduling @Sat<br>ff Code Name<br>Sophia | aff code/Phone<br>Cheduling Departmer<br>Scheduling IBSatch Clear<br>ff Code Name 01<br>Friday<br>Bophta 12:00<br>13:30<br>18:00<br>8600<br>8600 | aff code/Phone<br>Cheduling Department Al Dep<br>Cheduling Department Scheduli<br>Scheduling Bistch Clear +All Sch<br>ft Code Name 01 02<br>Friday Saturday<br>Bophta 05:00<br>12:00<br>12:00<br>12:00<br>10:00<br>10 | aff code/Phone<br>Department All Department<br>cheduling Department Scheduling A<br>Scheduling Batch Clear +All Scheduling<br>ff Code Name 01 02 03<br>Friday Saturday Sunday<br>Sophia 0200<br>12:00<br>13:30<br>10:00<br>10:00 | aff code/Phone<br>Department All Department<br>Cheduling Department Scheduling Advanced S<br>Scheduling Batch Clear +All Scheduling Oimport<br>ff Code Name 01 02 03 04<br>Friday Saturday Sunday Monday<br>Sophia 0200 Rest Rest 1200<br>1330<br>18:00 08:00 08:00 | aff code/Phone         Department         All Department         2019-02           cheduling         Department         Scheduling         Advanced Scheduling           scheduling         Image: Scheduling         Oimport           scheduling         Image: Scheduling         Oimport           scheduling         Image: Scheduling         Oimport           scheduling         Image: Scheduling         Oimport           scheduling         Image: Scheduling         Oimport           scheduling         Image: Scheduling         Oimport           scheduling         Image: Scheduling         Oimport           scheduling         Image: Scheduling         Oimport           scheduling         Image: Scheduling         Oimport           scheduling         Image: Scheduling         Oimport           scheduling         Image: Scheduling         Oimport           scheduling         Image: Scheduling         Oimport           scheduling         Image: Scheduling         Oimport           scheduling         Image: Scheduling         Oimport           scheduling         Image: Scheduling         Image: Scheduling           scheduling         Image: Scheduling         Image: Scheduling           scheduling | aff code/Phont         Department         All Department         2019-02         QSearch           cheduling         Department Scheduling         Advanced Scheduling         Omport           scheduling         BBath Clear         +All Scheduling         Olmport           rf Code         Name         01         02         0.3         0.4         0.5         0.6           Spino         Rsoo         Saturday         Sunday         Monday         Tuesday         Wednesday           Spino         18.00         Rest         Rest         18.00         18.00         18.00           08.00         08.00         08.00         08.00         0.90.00         18.00 | aff code/Phonet         Department         All Department         2019-02         Q3estrict           cheduling         Department         Scheduling         Advanced Scheduling         Cheduling         Cheduling         Department         Scheduling         Scheduling         Scheduling         Scheduling         Scheduling         Omport           ft Code         Name         01         02         03         04         05         06         07           ft Code         Name         01         02         03         04         05         06         07           ft Code         Name         01         02         03         04         05         06         07           ft Code         Name         01         02         03         04         05         06         07           ft Sophta         12:00         12:00         12:00         12:00         12:00         12:00         12:00         12:00         12:00         12:00         13:00         13:00         13:00         13:00         13:00         13:00         13:00         13:00         13:00         13:00         13:00         13:00         13:00         13:00         13:00         13:00         13:00         13 | aff code/Phone         Department         All Department         2019-02         Q3earch           cheduling         Department Scheduling         Advanced Scheduling         Cheduling         Department Scheduling         Omport           scheduling         IBSatch Clear         +All Scheduling         Omport         Cheduling         Omport           ft Code         Name         01         02         03         04         05         06         07         08           Friday         Saturday         Sunday         Monday         Tuesday         Wednesday         Thursday         Friday           Bophta         12:00         12:00         12:00         12:00         12:00         12:00         12:00         12:00         12:00         12:00         12:00         12:00         12:00         12:00         12:00         12:00         12:00         12:00         12:00         12:00         12:00         12:00         12:00         12:00         12:00         12:00         12:00         12:00         12:00         12:00         12:00         12:00         12:00         12:00         12:00         12:00         12:00         12:00         12:00         12:00         12:00         12:00         12:00         12:00< | aff code/Phone:         Department         All Department         2019-02         QSearch           Cheduling         Department Scheduling         Advanced Scheduling         Scheduling         Department Scheduling         Advanced Scheduling           Scheduling         Effstch Clear         +All Scheduling         Olmport         Scheduling         Olmport           ft Code         Name         01<br>Friday         02<br>Standay         03<br>Monday         04<br>Tuesday         05<br>Wednesday         06<br>Thursday         08:00<br>Friday         08:00<br>Standay         08:00<br>Standay         12:00<br>Standay         12:00<br>Standay         12:00<br>Standay         12:00<br>Standay         13:30<br>Standay         13:30<br>Standay | aff code/Phone         Department         All Department         2019-02         QSearch           cheduling         Department         Scheduling         Advanced Scheduling           scheduling         BEStath Clear         +All Scheduling         Oimport           rt Code         Name         01         02         03         04         05         05         07         08         09         10           rt Code         Name         01         02         03         04         05         07         08         09         10           scheduling         Bizon         Tuesday         Wednesday         Thursday         Friday         Saturday         Sunday           Sophta         02:00         Rest         Rest         Rest         13:30         13:30         13:30         13:30         13:30         13:30         13:30         13:30         13:30         13:30         13:30         13:30         13:30         13:30         13:30         13:30         13:30         13:30         13:30         13:30         13:30         13:30         13:30         13:30         13:30         13:30         13:30         13:30         13:30         13:30         13:30         13:30         13:3 | Generation of the second second secon | aff code/Phont         Department         All Department         2019-02 QSearch           aff code/Phont         Department         All Department         2019-02 QSearch           Cheduling         Department Scheduling         Advanced Scheduling           Scheduling         IPStath Clear         +All Scheduling         Omport           Friday         Staturday         06         07         08         9         10         11         12           Code         0         0         0         0         0         0         0         0         10         11         11         12         0         0         0         0         0         0         0         0         0         0         0         0         0         0         0         0         0          0 <th colspa<="" td=""><td>Index code/Phons:         Department         All Department         2019-02         Qsearch           Cheduling         Department Scheduling         Advanced Scheduling         Advanced Scheduling         Scheduling         Image: Scheduling         Manage: Scheduling         Manage: Scheduling         Scheduling         Scheduling</td><td>aff code/Phone         Department         All Department         2019-02 QSearch           Cheduling         Department         All Department         2019-02 QSearch           Cheduling         Department         Advanced Scheduling           Scheduling         Official Clear         +All Scheduling         Official Clear         +All Scheduling         Advanced Scheduling<!--</td--><td>All Department         All Department         2019-02         Q3earch           Cheduling         Department         Scheduling         Advanced Scheduling         Advanced Scheduling         Omport           Scheduling         Effstch Clear         +All Scheduling         Omport         Scheduling         Omport           Code         Name         01         02         03         04         05         06         07         08         09         10         11         12         13         14         15           Friday         Saturday         Sunday         Monday         Tuesday         Wednesday         Friday         Saturday         Sunday         Tursday         Friday         Saturday         Sunday         14         15           B200         B200</td><td>aff coder/Phone:       Department       Al Department       2019-02       QSearch         Cheduling       Department       All Department       Advanced Scheduling         Cheduling       Advanced Scheduling         Scheduling       Olmport         Friday       State duing       Olmport         Clear       4.4II Scheduling       Olmport         Olmport         friday       Stated duing       Olmport         Olmport         friday       Stated duing       Olmport         Olmport         Clear       0       66       0       Clear       1       1       1       1       1       1       1       1       1       1       1       1       1       1       1       1       1       1         <th 1<<="" colspan="6" td=""></th></td></td></th> | <td>Index code/Phons:         Department         All Department         2019-02         Qsearch           Cheduling         Department Scheduling         Advanced Scheduling         Advanced Scheduling         Scheduling         Image: Scheduling         Manage: Scheduling         Manage: Scheduling         Scheduling         Scheduling</td> <td>aff code/Phone         Department         All Department         2019-02 QSearch           Cheduling         Department         All Department         2019-02 QSearch           Cheduling         Department         Advanced Scheduling           Scheduling         Official Clear         +All Scheduling         Official Clear         +All Scheduling         Advanced Scheduling<!--</td--><td>All Department         All Department         2019-02         Q3earch           Cheduling         Department         Scheduling         Advanced Scheduling         Advanced Scheduling         Omport           Scheduling         Effstch Clear         +All Scheduling         Omport         Scheduling         Omport           Code         Name         01         02         03         04         05         06         07         08         09         10         11         12         13         14         15           Friday         Saturday         Sunday         Monday         Tuesday         Wednesday         Friday         Saturday         Sunday         Tursday         Friday         Saturday         Sunday         14         15           B200         B200</td><td>aff coder/Phone:       Department       Al Department       2019-02       QSearch         Cheduling       Department       All Department       Advanced Scheduling         Cheduling       Advanced Scheduling         Scheduling       Olmport         Friday       State duing       Olmport         Clear       4.4II Scheduling       Olmport         Olmport         friday       Stated duing       Olmport         Olmport         friday       Stated duing       Olmport         Olmport         Clear       0       66       0       Clear       1       1       1       1       1       1       1       1       1       1       1       1       1       1       1       1       1       1         <th 1<<="" colspan="6" td=""></th></td></td> | Index code/Phons:         Department         All Department         2019-02         Qsearch           Cheduling         Department Scheduling         Advanced Scheduling         Advanced Scheduling         Scheduling         Image: Scheduling         Manage: Scheduling         Manage: Scheduling         Scheduling         Scheduling | aff code/Phone         Department         All Department         2019-02 QSearch           Cheduling         Department         All Department         2019-02 QSearch           Cheduling         Department         Advanced Scheduling           Scheduling         Official Clear         +All Scheduling         Official Clear         +All Scheduling         Advanced Scheduling </td <td>All Department         All Department         2019-02         Q3earch           Cheduling         Department         Scheduling         Advanced Scheduling         Advanced Scheduling         Omport           Scheduling         Effstch Clear         +All Scheduling         Omport         Scheduling         Omport           Code         Name         01         02         03         04         05         06         07         08         09         10         11         12         13         14         15           Friday         Saturday         Sunday         Monday         Tuesday         Wednesday         Friday         Saturday         Sunday         Tursday         Friday         Saturday         Sunday         14         15           B200         B200</td> <td>aff coder/Phone:       Department       Al Department       2019-02       QSearch         Cheduling       Department       All Department       Advanced Scheduling         Cheduling       Advanced Scheduling         Scheduling       Olmport         Friday       State duing       Olmport         Clear       4.4II Scheduling       Olmport         Olmport         friday       Stated duing       Olmport         Olmport         friday       Stated duing       Olmport         Olmport         Clear       0       66       0       Clear       1       1       1       1       1       1       1       1       1       1       1       1       1       1       1       1       1       1         <th 1<<="" colspan="6" td=""></th></td> | All Department         All Department         2019-02         Q3earch           Cheduling         Department         Scheduling         Advanced Scheduling         Advanced Scheduling         Omport           Scheduling         Effstch Clear         +All Scheduling         Omport         Scheduling         Omport           Code         Name         01         02         03         04         05         06         07         08         09         10         11         12         13         14         15           Friday         Saturday         Sunday         Monday         Tuesday         Wednesday         Friday         Saturday         Sunday         Tursday         Friday         Saturday         Sunday         14         15           B200         B200 | aff coder/Phone:       Department       Al Department       2019-02       QSearch         Cheduling       Department       All Department       Advanced Scheduling         Cheduling       Advanced Scheduling         Scheduling       Olmport         Friday       State duing       Olmport         Clear       4.4II Scheduling       Olmport         Olmport         friday       Stated duing       Olmport         Olmport         friday       Stated duing       Olmport         Olmport         Clear       0       66       0       Clear       1       1       1       1       1       1       1       1       1       1       1       1       1       1       1       1       1       1 <th 1<<="" colspan="6" td=""></th> |  |  |  |  |  |  |

#### 4.2 Punch Record

Attendance Management>Punch Record, punch record list includes month view, day view, list view and outwork punch.

• Month View

Attendance Management>Punch Record>Month View, It shows punch records of staff this

month ,also it can be exported to excel sheet.

Note: Except administrator, other users only can view it's own records.

| Name/Staff cod | e/Phone | Depar | tment | All  | Depar | tment |        |      | 2019- | 01 🔻 | ٩   | Search | •  | Expor | ŧ  |    |    |    |    |                                                                               |    |    |    |  |
|----------------|---------|-------|-------|------|-------|-------|--------|------|-------|------|-----|--------|----|-------|----|----|----|----|----|-------------------------------------------------------------------------------|----|----|----|--|
| Month View     | Day     | View  | List  | View |       | Outw  | ork Pi | unch |       |      |     |        |    |       |    |    |    |    |    |                                                                               |    |    |    |  |
| Staff Code     | Name    | 01    | 02    | 03   | 04    | 05    | 06     | 07   | 08    | 09   | 10  | 11     | 12 | 13    | 14 | 15 | 16 | 17 | 18 | 19                                                                            | 20 | 21 | 22 |  |
|                | Sophia  | -     | -     | 2    | -     | -     | -      | -    | 221   | -    | -   | 2      | -  | -     | -  | -  |    | -  | -  | 09:05<br>09:29<br>09:35<br>09:36<br>09:40<br>09:59<br>10:01                   | -  | -  | -  |  |
| 2              | Sam     | -     |       | -    | -     | -     | -      | -    | a.    | -    | 171 | -      | -  | -     | -  |    |    | -  |    | 09:05<br>09:12<br>09:32<br>09:33<br>09:34<br>09:35<br>09:36<br>09:37<br>09:38 |    | -  |    |  |

Attendance Management>Punch Record>Day View, It shows punch records of staff this

day, also it can be exported to excel sheet.

| ,                 |             |                   |              |            |       |         |        |            |       |       |       |       |        |
|-------------------|-------------|-------------------|--------------|------------|-------|---------|--------|------------|-------|-------|-------|-------|--------|
| Name/Staff code/F | Phone Depar | tment All Departm | ient         | 2019-01-19 | 201   | 9-01-19 | QSearc | th @Export |       |       |       |       |        |
| Month View        | Day View    | List View O       | utwork Punch |            |       |         |        |            |       |       |       |       |        |
| Staff Code        | Name        | Date              | Week         | Time1      | Time2 | Time3   | Time4  | Time5      | Time6 | Time7 | Time8 | Time9 | Time10 |
|                   | Sophia      | 2019-01-19        | Saturday     | 09:05      | 09:29 | 09:35   | 09:36  | 09:40      | 09:59 | 10:01 |       |       |        |
| 2                 | Sam         | 2019-01-19        | Saturday     | 09:05      | 09:12 | 09:32   | 09:33  | 09:34      | 09:35 | 09:36 | 09:37 | 09:38 |        |
| 1                 | Jenny       | 2019-01-19        | Saturday     | 09:07      | 09:12 | 09:16   | 09:17  | 09:18      | 09:19 | 09:24 | 09:33 | 09:36 | 09:58  |

• List View

Attendance Management>Punch Record>List View, Display the punch records of staff in the

form of list, also it can be exported to excel sheet. Import /Export excel sheet/select attendance

month can be performed in this page.

| Pun | ch Record                      |                   |                       |                 |             | # Home > Punch Record |
|-----|--------------------------------|-------------------|-----------------------|-----------------|-------------|-----------------------|
| Nan | ne/Staff code/Phone Department | All Department    | 2019-01-19 2019-01-19 | QSearch CExport | OImport     |                       |
| Mo  | onth View Day View List V      | iew Outwork Punch | 1                     |                 |             |                       |
|     | Staff Code                     | Name 🕴            | Punch Time            | Punch Type      | Device Name | Operate               |
|     | 1                              | Sophia            | 2019-01-19 09:05      | Device Punch    | attendance  | *Delete               |
|     | 1                              | Sophia            | 2019-01-19 09:05      | Device Punch    | attendance  | *Delete               |
|     | 1                              | Sophia            | 2019-01-19 09:05      | Device Punch    | attendance  | *Delete               |
|     | 1                              | Sophia            | 2019-01-19 09:05      | Device Punch    | attendance  | *Delete               |
|     | 1                              | Sophia            | 2019-01-19 09:29      | Device Punch    | attendance  | *Delete               |
|     | 1                              | Sophia            | 2019-01-19 09:35      | Device Punch    | attendance  | *Delete               |
|     | 1                              | Sophia            | 2019-01-19 09:35      | Device Punch    | attendance  | *Delete               |
|     | 1                              | Sophia            | 2019-01-19 09:36      | Device Punch    | attendance  | ×Delete               |
|     | 1                              | Sophia            | 2019-01-19 09:40      | Device Punch    | attendance  | <b>X</b> Delete       |
|     | 1                              | Sophia            | 2019-01-19 09:40      | Device Punch    | attendance  | *Delete               |
|     | 1                              | Sophia            | 2019-01-19 09:40      | Device Punch    | attendance  | *Delete               |
|     | 1                              | Sophia            | 2019-01-19 09:40      | Device Punch    | attendance  | ×Delete               |
|     | 1                              | Sophia            | 2019-01-19 09:40      | Device Punch    | attendance  | *Delete               |
|     | 1                              | Sophia            | 2019-01-19 09:59      | Device Punch    | attendance  | *Delete               |
|     | 1                              | Sophia            | 2019-01-19 10:01      | Device Punch    | attendance  | ×Delete               |

• Outwork Punch

Attendance Management>Punch Record>Outwork Punch, It shows staff outwork punch

records.

| ※卡记录管   | 管理  |          |                 |            |                  |          |           | <b>希</b> 首页 | > 签卡记录管 |
|---------|-----|----------|-----------------|------------|------------------|----------|-----------|-------------|---------|
| 姓名、工号、手 | 6T. | 所属部门所有部门 | 1               | 2018-09-29 | 2018-10-01       | Q查询      | O导出Excel  |             |         |
| 月视图     | 日视图 | 列表视图 外   | ·勤签到            |            |                  |          |           |             |         |
| 工号      | • 员 | 工姓名      | 签卡时间            | ♦ 签卡       | 类型               | 签到地址     |           |             | 备注      |
| 001     | 张   | Щ        | 2018-09-29 23:2 | 29 外勤      | 打卡               | 中国广东省深圳  | 川市宝安区清翠路  |             |         |
|         | 24  | ili.     | 2018-00-30 18:4 | 18 久下當時    | ≠T- <del>E</del> | 市国亡左省(2) | 山本中中区新区十道 |             |         |

#### 4.3 Manual Punch

Attendance Management>Manual Punch,Add、 Delete and export manual punch records in

| dd           |                 | 3           |
|--------------|-----------------|-------------|
| Select Staff | Please enter na |             |
| Туре         |                 | v           |
| Date         | 2019-02-26      |             |
| Time         | 08:00           |             |
| Remark       |                 |             |
|              |                 | //          |
|              |                 | Cancel Save |

#### 4.4 Leave Management

Attendance Management>Leave Management,Add, Delete, Edit and export leave records in

this page.click +Add to add a leave record.See the diagram for steps as below:

| ave <mark>Managen</mark> | nent          |                        |                  |             |                 |               |              |        | # Home   | > Leave | e Manag |
|--------------------------|---------------|------------------------|------------------|-------------|-----------------|---------------|--------------|--------|----------|---------|---------|
| eave Vacation            | Business Trij | p                      |                  |             |                 |               |              |        |          |         |         |
| Staff Code, Name, Mc     | Leave Type    | All <b>• Departmen</b> | t All Department | 2019-02-01  | -               | 2019-02-26    | QSearch      |        |          |         |         |
| +Add ØExport             |               |                        |                  |             |                 |               |              |        |          | 0       |         |
| Staff Code               | Name 👙        | Leave Code             | Leave Type       | Start Time  | End Time        | Working Hours | Leave Reason | Remark | Approver | ¢ Op    | erat    |
|                          |               |                        |                  | No matching | g records found | 1             |              |        |          |         |         |

| 10 m m |       | -      |
|--------|-------|--------|
| Add    | 031/0 | Pacard |
| Auu    | Leave | RECUIU |
|        |       |        |

| Leave Type  |           |     |   |          |   |        |
|-------------|-----------|-----|---|----------|---|--------|
| Leave time  | Start Tir | me  | - | End Time |   |        |
| Leave Hours | 1         | Day | 0 | Hour     | 0 | Minute |
| eave Reason |           |     |   |          |   |        |
| Remark      |           |     |   |          |   |        |
|             |           |     |   |          |   |        |

x

Save

Cancel

#### 4.5 Attendance Report

Attendance Management>Attendance Report,Generate, Delete, export report in this page.It includes monthly report and daily report.

• Monthly Report

It shows the monthly attendance statistics of all staff.Click **Detail** in the operation column to view daily detail of this month,click **Rebuild** in the operation column to regenerate report for one staff.Also you can check some staff then click **Rebuild** to batch regenerate report or chick **Rebuild All** to regenerate report for all staff.

| 勤月报                                | 表                                                                                                 |                                                                                                    |                                 |                                  |                           |                                     |                            |                          |                                         |                          |                                                            |                          |                           |                            |                           |                          | <b>希</b> 首页               | > 考望                     | 加月报               |
|------------------------------------|---------------------------------------------------------------------------------------------------|----------------------------------------------------------------------------------------------------|---------------------------------|----------------------------------|---------------------------|-------------------------------------|----------------------------|--------------------------|-----------------------------------------|--------------------------|------------------------------------------------------------|--------------------------|---------------------------|----------------------------|---------------------------|--------------------------|---------------------------|--------------------------|-------------------|
| 姓名、工号、                             | 手机                                                                                                | 所属部门所有                                                                                                    | \$(]                            |                                  | 20                        | 18-10                               | • Q <del>ā</del>           | 询                        |                                         |                          |                                                            |                          |                           |                            |                           |                          |                           |                          |                   |
| 考勤月报录                              | 考勤日                                                                                               | 日报表                                                                                                    |                                 |                                  |                           |                                     |                            |                          |                                         |                          |                                                            |                          |                           |                            |                           |                          |                           |                          |                   |
|                                    |                                                                                                   |                                                                                                    |                                 |                                  |                           |                                     |                            |                          |                                         |                          |                                                            |                          |                           |                            |                           |                          |                           | 0                        |                   |
| *里新生战                              | +全部重新:                                                                                            | <b>生成</b> ●导出Ex                                                                                                    | cel                             |                                  |                           |                                     |                            |                          |                                         |                          |                                                            |                          |                           |                            |                           |                          |                           | 5                        | <b></b>           |
| +里新主成                              | •全部重新                                                                                             | <sup>生成</sup> ●导出Exi<br>部门名称 ↓                                                                                                    | cel<br>应勤<br>(天)                | 实勤<br>(天)                        | 实勤<br>(小时)                | 缺勤<br>(天)                           | 缺勤<br>(小时)                 | 迟到<br>(次)                | 迟到<br>(分钟)                              | 早退<br>(次)                | 早退<br>(分钟)                                                 | 公假<br>(天)                | 公假<br>(小时)                | 请假<br>(天)                  | 请假<br>(小时)                | 休假<br>(天)                | 休假<br>(小时)                | 。<br>出差<br>(天)           | 出<br>(小           |
| +里新王成<br>] I号<br>] 1               | +全部里新 姓名 学 张山                                                                                     | 主成 ○导出Exi<br>部门名称<br>都拉云                                                                                                    | cel<br>应勤<br>(天)<br>0           | 实勤<br>(天)<br>0                   | 实勤<br>(小时)<br>0           | 缺勤<br>(天)<br>0                      | 缺勤<br>(小时)<br>0            | 迟到<br>(次)<br>0           | 迟到<br>(分钟)<br>0                         | 早退<br>(次)<br>0           | 早退<br>(分钟)<br>0                                            | 公假<br>(天)<br>0           | 公假<br>(小时)<br>0           | 请假<br>(天)<br>0             | 请假<br>(小时)<br>0           | 休假<br>(天)<br>0           | 休假<br>(小时)<br>0           | 。<br>出差<br>(天)<br>0      | 出<br>(小<br>0      |
| ◆里新至成<br>〕 <b>工号</b><br>〕 1<br>〕 2 | <ul> <li>+全部理新</li> <li>姓名</li> <li>张山</li> <li>李四</li> </ul>                                     | <ul> <li>主成 C号出Ex</li> <li>部门名称 単</li> <li>智控云</li> <li>智控云</li> </ul>                                                                                                    | cel<br>应勤<br>(天)<br>0<br>2      | 实勤<br>(天)<br>0<br>0              | 实勤<br>(小时)<br>0<br>0      | 缺勤<br>(天)<br>0<br>2                 | 缺勤<br>(小时)<br>0<br>16      | 迟到<br>(次)<br>0<br>0      | 迟到<br>(分钟)<br>0<br>0                    | 早退<br>(次)<br>0<br>0      | 早退<br>(分钟)<br>0<br>0                                       | 公假<br>(天)<br>0<br>0      | 公假<br>(小时)<br>0<br>0      | 请假<br>(天)<br>0<br>0        | 请假<br>(小时)<br>0<br>0      | 休假<br>(天)<br>0<br>0      | 休假<br>(小时)<br>0<br>0      | 3<br>出差<br>(天)<br>0<br>0 | 出<br>(小<br>の      |
| ◆里新主成<br>1<br>2<br>3<br>3          | <ul> <li>◆ 新興新</li> <li>姓名</li> <li>登出</li> <li>登出</li> <li>登出</li> <li>学四</li> <li>王五</li> </ul> | <ul> <li>         ・・</li> <li>         ・</li> <li>         ・</li> <li></li></ul> | cel<br>应勤<br>(天)<br>0<br>2<br>0 | <mark>実新</mark><br>(天)<br>0<br>0 | 实勤<br>(小时)<br>0<br>0<br>0 | <del>缺勤</del><br>(天)<br>0<br>2<br>0 | 缺勤<br>(小时)<br>0<br>16<br>0 | 迟到<br>(次)<br>0<br>0<br>0 | <mark>迟到<br/>(分钟)</mark><br>の<br>の<br>の | 早退<br>(次)<br>0<br>0<br>0 | 早退<br>(分钟)           0           0           0           0 | 公假<br>(天)<br>0<br>の<br>の | 公假<br>(小时)<br>0<br>0<br>0 | <b>请假</b><br>(天)<br>0<br>0 | 诸假<br>(小时)<br>0<br>0<br>0 | 休假<br>(天)<br>0<br>0<br>0 | 休假<br>(小时)<br>0<br>0<br>0 | 出差<br>(天)<br>0<br>0<br>0 | 出<br>(小<br>の<br>の |

Daily Report

Click staff name in monthly report list to turn to daily report page, It shows the staff's daily report for today . view and modify staff shifts, regenerate attendance reports, excel export can be

| performed | in | this | page. |
|-----------|----|------|-------|
|-----------|----|------|-------|

| Daily Repo      | ort       |                 |                |                                 |                      |                      |                      |                  |                  | 🔏 Home          | > Daily Re        |
|-----------------|-----------|-----------------|----------------|---------------------------------|----------------------|----------------------|----------------------|------------------|------------------|-----------------|-------------------|
| Name/Staff code | Phone 201 | 19-02-25 201    | 9-02-25        | Departm                         | All Department       | Late Leave Early     | Absent Overtime L    | eave Q           | Search           |                 |                   |
| Monthly Repo    | rt Daily  | Report          |                |                                 |                      |                      |                      |                  |                  |                 | с ш.              |
| Staff Code      | Name      | Department Name | Date 0         | Shift Name                      | On Work 1/Off Work 1 | On Work 2/Off Work 2 | On Work 3/Off Work 3 | Should<br>(Days) | Actual<br>(Days) | Actual<br>(Hrs) | Absence<br>(Days) |
| 1               | Sophia    | timmy           | 2019-02-<br>25 | 08:00-<br>12:00/13:30-<br>18:00 | Not Not              | Not                  |                      | 1                | 0                | 0               | 1                 |
| 2               | Sam       | timmy           | 2019-02-<br>25 | 08:00-<br>12:00/13:30-<br>18:00 | Not Not              | Not                  |                      | 1                | 0                | 0               | 1                 |
| 3               | Jenny     | timmy           | 2019-02-<br>25 | 08:00-<br>12:00/13:30-<br>18:00 | Not Not              | Not Not              |                      | 1                | 0                | 0               | 1                 |

# 5 Intercom management

5.1 Indoor Unit Management

Intercom management>indoor unit management>add indoor unit

| g                         |          |                        |            |              |
|---------------------------|----------|------------------------|------------|--------------|
| Person Management         | < Ind    | oor Unit Managem       | ent        |              |
| E Attendance Management   | < Rui    | Iding/Room number/Seri | 1          |              |
| Intercom Management       | ~        |                        |            |              |
| O Indoor Unit Management  |          |                        |            |              |
| O Open visual intercom    |          | Serial number          | Building + | Room num     |
| O Intercom Permission     |          | 324                    | Timmy      | ChingZou     |
| O Intercom Capture Record |          | 359                    | Timmy      | guo          |
| O Intercom Operate Log    |          | 314                    | Timmy      | mobile phone |
| Access Management         | < 0      | 315                    | Timmy      | Overseas Ma  |
| Elevator Control          | , 0      | 312                    | Timmy      | Product Dep  |
|                           |          | 353                    | Timmy      | R&D Room     |
| System Settings           | < 🗌      | 361                    | Timmy      | Show Room    |
| ② Visitor Manage          | <u>د</u> | 360                    | Timmy      | Show Room    |
|                           |          | 329                    | Timmy      | 会议室          |
|                           | Sho      | wing 1 to 9 of 9 rows  |            |              |

You can enter the mobile phone number in the input box of the indoor unit serial number.

Check the indoor unit serial number: Indoor unit APP - Settings - About device

5.2 Open Video Intercom

Intercom Management > Open Video Intercom. Select the device to enable video intercom

( if you click the input box and there is no device to choose from, it may be that the device serial number has not been provided to the supplier's technology )

| Person Management      <  | Ope | en Video Inte | rcom                        |            |                                |   |             |                   |                  |         |                     | # Home | Open Video Intercom |
|---------------------------|-----|---------------|-----------------------------|------------|--------------------------------|---|-------------|-------------------|------------------|---------|---------------------|--------|---------------------|
| Attendance Management <   | -   |               |                             |            |                                |   |             |                   |                  |         |                     |        |                     |
| Intercom Management 🗸     |     | Device:       | Dia                         | I Mode:    | Select room number             | ~ | Indoor Unit |                   |                  | Open VI | Close VI            | 1      |                     |
| O Indoor Unit Management  |     |               |                             |            |                                |   | Serial No:  | Required when dir | ect dial         |         |                     |        |                     |
| O Open Video Intercom     |     |               |                             |            |                                |   |             |                   |                  |         |                     |        |                     |
| O Intercom Permission     |     |               |                             |            |                                |   |             |                   |                  |         |                     |        |                     |
| O Intercom Capture Record | Ser | ial No        | QSearch                     |            |                                |   |             |                   |                  |         |                     |        | ≎                   |
| O Intercom Operate Log    |     | Serial No     | Order Type                  | Order Co   | intent                         |   |             | Status            | Create Time      |         | Execute Time        |        | Operate             |
| Access Management <       | 1   | AYSC09018894  | Close visual intercom       | Close vide | eo intercom                    |   |             | Execute Success   | 2024-03-28 16:2  | :46     | 2024-03-28 16:26:23 |        | ×Delete             |
| Elevator Control <        | 2   | AYSC09018894  | Open visual intercom        | Open Vide  | eo Intercom, Select room numbe |   |             | Execute Success   | 2024-03-28 16:10 | 67      | 2024-03-28 16:11:19 |        | ×Delete             |
| Sustam Sattings           | 3   | AYSC09018894  | Set visual intercom options | Set video  | intercom options               |   |             | Execute Success   | 2024-03-28 16:10 | :57     | 2024-03-28 16:21:00 |        | ×Delete             |
| v aystem acturgs          | 4   | ZX12345123    | Open visual intercom        | Open Vide  | to Intercom, Select room numbe |   |             | Execute Success   | 2024-03-28 16:00 | :67     | 2024-03-28 16:03:59 |        | ×Delete             |
| O Visitor Manage <        | 5   | ZX12345123    | Set visual intercom options | Set video  | intercom options               |   |             | Execute Success   | 2024-03-28 16:03 | :57     | 2024-03-28 16:06:51 |        | ×Delete             |
|                           | 6   | AIQF14003583  | Set visual intercom options | Set video  | intercom options               |   |             | Execute Success   | 2024-03-28 16:0  | :54     | 2024-03-28 16:01:56 |        | *Delete             |

First, select the Device. Second, select Dial Mode. If you choose the direct dial mode, you should enter the Indoor Unit Serial No. Choose other modes, no need to fill in. Finally, click the

"Open VI" button.

Then, refresh this page to view the order execution status.

There are three dialing modes: direct dial ,select room number and input room number.

(1)Direct Dial

Select 'Direct Dial' mode, you need to enter indoor unit serial no in the input box. Then click the "Open VI" button. Then, when you dial on the face machine, you will be dialed directly to the indoor unit you just set.

(2)Select room number: After setting this mode, you only need to manually select the room number you want to call on the dev.

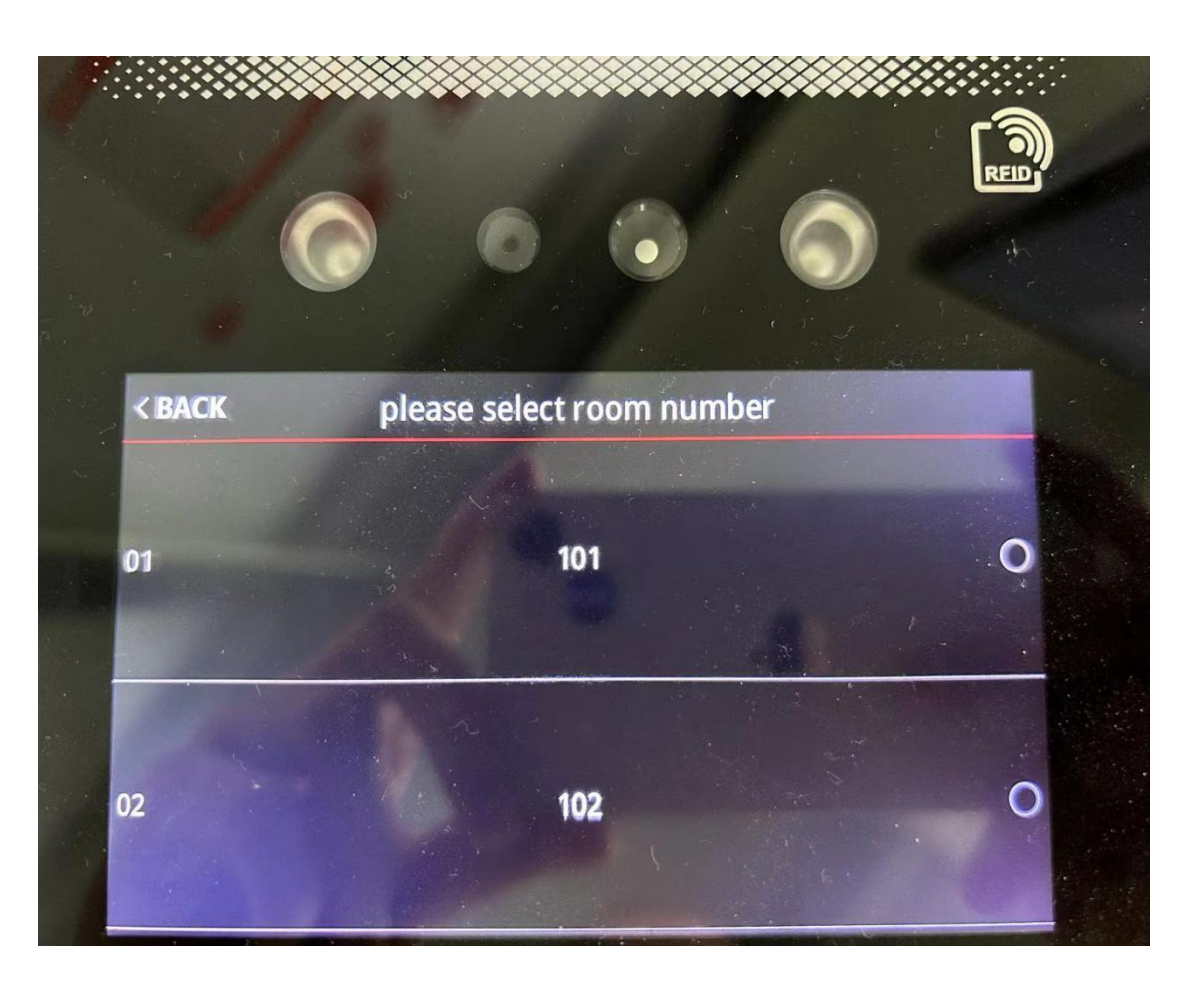

Which building the facial recognition machine belongs to will send the indoor units of this building to the facial recognition machine. For example, the facial recognition machine belongs to Building 1. After this mode is enabled, the indoor computer room number of Building 1 will be issued to this facial recognition machine. The facial recognition machine belongs to Building 1 and Building 2. After this mode is enabled, the indoor computer room numbers of Building 1 and Building 2 will be issued to this facial recognition machine.

You can add building in "Building management" page.

| Person Management <     | Building management |        |
|-------------------------|---------------------|--------|
| Attendance Management < | +0.dd               |        |
| Intercom Management <   |                     |        |
|                         | Building            | Remark |
| Access management <     | ▼ g                 |        |
| Elevator Control <      | 1                   |        |
| 🔹 System Settings 🛛 🗸   | 2                   |        |
| O Device Management     | 3                   |        |
| O Parameter Settings    | Korea               |        |
| O Company Information   | , concu             |        |
| O Department            |                     |        |
| O User Account          |                     |        |
| O Month Management      |                     |        |
| O Holiday Management    |                     |        |
| O Building management   |                     |        |
| O Visitor Manage <      |                     |        |

You need to log in to the APP with the mobile phone number corresponding to the room number (if it is an indoor unit, you need to connect the indoor unit to the cloud), and then make a call, otherwise the machine will prompt "The called person is not online."

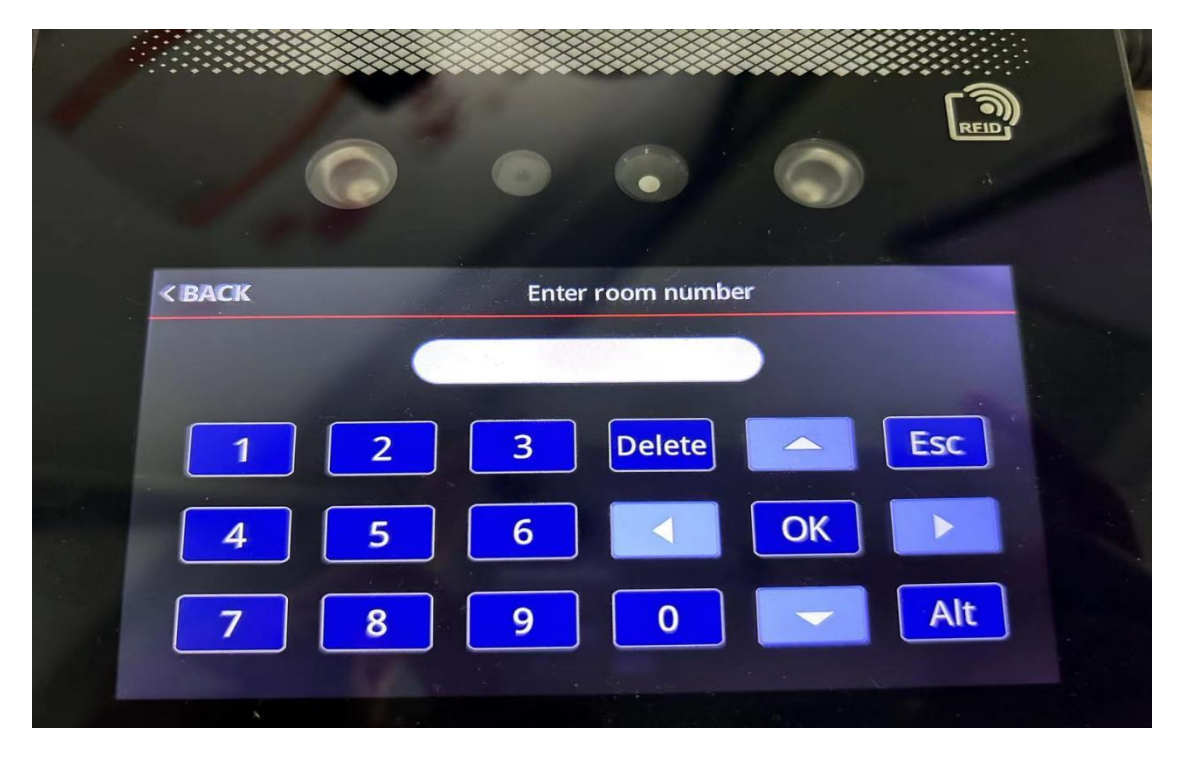

(3) input room number

Enter the room number on the machine and click "OK" to dial the corresponding mobile

phone or indoor unit.

| Indo | oor Unit Managem           | ent      |             |                       |              |
|------|----------------------------|----------|-------------|-----------------------|--------------|
| Root | m number/Serial No QSearch |          |             |                       |              |
| +A   | dd Send                    |          |             |                       |              |
|      | Serial number              | Building | Room number | Indoor Unit Serial No | Туре         |
|      | 461                        | g        | 101         | f8ad66ff5f2988e3      | Indoor Unit  |
|      | 482                        | 2        | 301         | 15527857810           | Mobile Phone |
|      | 481                        | 1        | 501         | 6d63cc0f73e66004      | Indoor Unit  |

Take the above picture as an example, if you enter 101, you will call the indoor unit

"f8ad66ff5f2988e3"; if you enter 301, you will call the mobile phone that uses the account

15527857810 to log in to the app.

5.3 Intercom Permission

Click Intercom Management and Intercom Permission to authorize. After selecting the device,

add the indoor unit to the authorized list on the right.

| g                                                | =          |              |                    |          |
|--------------------------------------------------|------------|--------------|--------------------|----------|
| Person Management <                              | Intercom P | ermission    |                    |          |
| Attendance Management <                          | Device:    | AI05         | v                  | Building |
| Intercom Management 🗸                            | Denter     | 7400         |                    | Dunung.  |
| O Indoor Unit Management                         |            | Unauthoriz   | red List           |          |
| O Open visual intercom                           | Building   | Room number  | Indoor Unit serial | No       |
| O Intercom Permission                            | Timmy      | Show Room 01 | dc1ea8b30f05fcb2   |          |
| O Intercom Capture Record O Intercom Operate Log | Timmy      | Show Room 02 | 49de8f0581731daa   |          |
| Access Management      <                         |            |              |                    |          |
| Elevator Control <                               |            |              |                    |          |
| System Settings <                                |            |              |                    |          |
| O Visitor Manage <                               |            |              |                    |          |
|                                                  |            |              |                    |          |

#### 5.4 Intercom Capture Record

If the photo saving function is turned on on the machine, a photo will be captured when the door is opened or the alarm is called.

| ≡              |                     |                     |                   |                     | g÷                               |
|----------------|---------------------|---------------------|-------------------|---------------------|----------------------------------|
| Intercom Cap   | ture Record         |                     |                   |                     | W Home > Intercom Capture Record |
| Serial No/Name | 2024-01-01 00:00:00 | 2024-01-24 23:59:59 | QSearch           |                     |                                  |
| Serial No      | De                  | evice Name          | Capture the image | Capture Time        | Remark                           |
| ZYRK14089469   | Du                  | bai Exhibition      |                   | 2024-01-18 19:25:20 | Alarm                            |
| ZYRK14089469   | Du                  | bai Exhibition      |                   | 2024-01-18 19:25:17 | Open the door                    |
| ZX12345123     | AIG                 | 15                  | 1                 | 2024-01-16 11:53:11 | Open the door                    |
| ZX12345123     | AIG                 | 5                   |                   | 2024-01-16 11:50:37 | Open the door                    |
| ZX12345123     | AIG                 | 5                   | 1                 | 2024-01-16 11:37:30 | Open the door                    |
| ZX12345123     | AIG                 | 95                  |                   | 2024-01-16 11:37:07 | Open the door                    |
| ZX12345123     | AIG                 | 15                  | 1                 | 2024-01-16 11:08:58 | Open the door                    |

## 5.5 Intercom Operate Log

You can view the intercom and monitoring records of the face machine

| Inte | rcom Opera   | ate Log             |                           |                  |          |               | # Home > Intercom Operate Log |
|------|--------------|---------------------|---------------------------|------------------|----------|---------------|-------------------------------|
| Ser  | al No/Name   | 2024-01-01 00:00:00 | 2024-01-24 23:59:59 QSean | ch               |          |               | ℃ Ⅲ-                          |
|      | Serial No    | De                  | vice Name                 | Indoor Unit Name | Туре     | Remark        | Create Time                   |
| 1    | ZYRK14089469 | Dut                 | bai Exhibition            | tab108           | Intercom | Alarm         | 2024-01-18 19:25:24           |
| 2    | ZYRK14089469 | Dut                 | bai Exhibition            | tab108           | Intercom | Open the door | 2024-01-18 19:25:18           |
| 3    | ZYRK14089469 | Dut                 | bai Exhibition            | tab108           | Intercom | -             | 2024-01-18 19:25:15           |
| 4    | ZYRK14089469 | Dut                 | pai Exhibition            | tab108           | Intercom | e.            | 2024-01-16 17:49:10           |
| 5    | ZX12345123   | AIO                 | 5                         |                  | Intercom | -             | 2024-01-16 13:40:21           |
| 6    | ZX12345123   | AIO                 | 5                         |                  | Monitor  |               | 2024-01-16 13:39:59           |
| 7    | ZX12345123   | AIO                 | 5                         |                  | Intercom |               | 2024-01-16 11:54:23           |
| 8    | ZX12345123   | AIO                 | 5                         |                  | Intercom | 21            | 2024-01-16 11:53:43           |
| 9    | ZX12345123   | AIO                 | 5                         |                  | Intercom | Open the door | 2024-01-16 11:53:10           |

# 6 Access management

6.1 Day Time Zone

Set up day time zone for device

## [Steps]:

1) click 'Add', it will pop up a window, input day time zone number and name and then set

valid time zones for opening the door, up to 5 time zones a day

| ly Time   | zone s   | setting      |            | Serial No.  |       |   |       |   |
|-----------|----------|--------------|------------|-------------|-------|---|-------|---|
| Add       |          |              |            |             |       |   |       |   |
|           |          |              |            | Name        |       |   |       |   |
| Serial No | Name     | Time Zone 1  | _          | Time Zone 1 | 00:00 | Ø | 00:00 | G |
|           | Thursday | Start Time 1 | End Time 1 |             |       |   |       |   |
| 1         | 4        |              | 23:59      | Time Zone 2 | 00:00 | U | 00:00 | G |
|           |          |              |            | Time Zone 3 | 00:00 | 0 | 00:00 | C |
|           |          |              |            | Time Zone 4 | 00:00 | 0 | 00:00 | 0 |
|           |          |              |            | Time Zone 5 | 00:00 | 0 | 00:00 | G |
|           |          |              |            |             |       |   | Con   |   |
|           |          |              |            |             |       |   | Can   |   |

| ay Time :  | Zone S | Setting      |            |              |            |              |            |              |            |              |            | 🖷 Home > | Day Time Zone Setti |
|------------|--------|--------------|------------|--------------|------------|--------------|------------|--------------|------------|--------------|------------|----------|---------------------|
| +Add       |        | Time Zone 1  |            | Time Zone 2  |            | Time Zone 3  |            | Time Zone 4  |            | Time Zone 5  |            |          | 0 Ⅲ-                |
| Serial No. | Name   | Start Time 1 | End Time 1 | Start Time 2 | End Time 2 | Start Time 3 | End Time 3 | Start Time 4 | End Time 4 | Start Time 5 | End Time 5 |          | Operate             |
| 1          | 1      | 00:00        | 23:59      | 00:00        | 00:00      | 00:00        | 00:00      | 00:00        | 00:00      | 00:00        | 00:00      | C21Mo    | dify   🛱Delete      |

6.2 Week time zone

Select the day time zone number to be applied every day by week

## [Steps]:

1) click 'Add', it will pop up a window, input week time zone number and name and then

select day time zone to be applied every day by week

|            |             |        | Add        |             |
|------------|-------------|--------|------------|-------------|
| Week Time  | Zone Settin | g      | Auu        |             |
|            | -           |        | Serial No. | ~           |
|            |             |        | Name       |             |
| Serial No. | Name        | Sunday | Sunday     | ~           |
| 1          | 1           | 1      | Monday     | ~           |
|            |             |        | Tuesday    | v           |
|            |             |        | Wednesday  | ~           |
|            |             |        | Thursday   | ~           |
|            |             |        | Friday     | ~           |
|            |             |        | Saturday   | ~           |
|            |             |        |            | Cancel Saus |
|            |             |        |            | Cancer      |

#### 6.3 Access Permission

Used to set users' door opening permissions, namely: When does an user has permission to

| Permission Assignment    |                       |      |            |         |   |                 |      |          |            |        | 🕷 Hor  | ne > Permission Assignme |
|--------------------------|-----------------------|------|------------|---------|---|-----------------|------|----------|------------|--------|--------|--------------------------|
| Organizational Structure | View User Permission  |      |            |         |   |                 |      |          |            |        |        |                          |
| 8 - 9                    | Start Date 2019-01-01 |      |            |         |   |                 |      | End Date | 2099-12-31 |        |        |                          |
|                          | Access Device Barrier |      |            |         |   |                 | ~    | Door 1   | 1(1)       |        |        | ~                        |
|                          | Unauthorized List     |      |            |         |   | Authorized List |      |          |            |        |        |                          |
|                          |                       | Name | Department | User ID | * |                 | Name | User ID  | Door 1     | Door 2 | Door 3 | Door 4                   |
|                          |                       | 2    | g          | 2       |   |                 | g    | 1        | 1          | 0      | 0      | 0                        |
|                          |                       | 5    | g          | 5       |   |                 |      |          |            |        |        |                          |
|                          |                       | 6    | g          | 6       | * |                 |      |          |            |        |        |                          |
|                          |                       | 7    | g          | 7       |   |                 |      |          |            |        |        |                          |
|                          |                       | 8    | g          | 8       |   |                 |      |          |            |        |        |                          |
|                          |                       | 9    | 2          | 9       |   |                 |      |          |            |        |        |                          |

open the door on a certain device

In left side, select the department, and the users will be shown in 'Unauthorized List';

Then select the effective date that these users have permission to open door, and which device

to apply to, and which time zone to apply.

NOTE: 'Door 1' area should set the week time zone that we set up in previous step

Then select users to right box(Authorized List) to apply above settings, and if device is online

status, this settings will be uploaded to device automatically

6.4 Realtime Monitoring

#### Realtime records will be displayed here

| Realtime           | ealtime Monitoring # Home - Realtime X |            |             |        |             |            |  |  |  |  |  |
|--------------------|----------------------------------------|------------|-------------|--------|-------------|------------|--|--|--|--|--|
| Name               | User ID                                | Punch Time | Device Name | Reader | Punch Photo | Punch Type |  |  |  |  |  |
|                    |                                        |            |             |        |             |            |  |  |  |  |  |
|                    |                                        |            |             |        |             |            |  |  |  |  |  |
|                    |                                        |            |             |        |             |            |  |  |  |  |  |
|                    |                                        |            |             |        |             |            |  |  |  |  |  |
|                    |                                        |            |             |        |             |            |  |  |  |  |  |
|                    |                                        |            |             |        |             |            |  |  |  |  |  |
| •                  |                                        |            |             |        |             |            |  |  |  |  |  |
| Barrier     Online | Elevator Show Room<br>Offline Online   | Offline    |             |        |             |            |  |  |  |  |  |

6.5 Access Record

#### Query access control records

| Name/Person code/Phone I Department All C | Department | 2024-06-01 | 2024-06          | 3 QSearch OExport |          |             |
|-------------------------------------------|------------|------------|------------------|-------------------|----------|-------------|
| Person Code                               | Name       |            | Punch Time       | Device Name       | ¢ Reader | Punch photo |
| 9                                         | 9          |            | 2024-06-03 18:48 | Barrier           | 1        |             |
| )                                         | 9          |            | 2024-06-07 11:16 | Barrier           | 1        |             |
| 3                                         | 9          |            | 2024-06-07 12:25 | Barrier           | 1        |             |
| 1                                         | 9          |            | 2024-06-07 14:34 | Barrier           | 1        |             |
| )                                         | 9          |            | 2024-06-07 15:18 | Barrier           | 1        |             |
| i .                                       | 9          |            | 2024-06-12 08:47 | Barrier           | 1        |             |
|                                           | 9          |            | 2024-06-12 11:53 | Barrier           | 1        |             |
| 1                                         | 9          |            | 2024-06-12 18:22 | Barrier           | 1        |             |

#### 6.6 Mobile open door

We provide matched mobile app, can open door remotely via mobile app, if you need to use

this function, Please contact us to add mobile app open door menu for your account firstly

| Mobile Open Door         |                       |                       |            |         |   |  |      |          |           |            | *      | Home > Mobile Open I |  |
|--------------------------|-----------------------|-----------------------|------------|---------|---|--|------|----------|-----------|------------|--------|----------------------|--|
| Organizational Structure |                       | Start Date 2019-01-01 |            |         |   |  |      | End Date | 2099-12-3 | 2099-12-31 |        |                      |  |
| 8 - 9                    | Access Device Barrier |                       |            |         |   |  | ~    | Y Door 1 |           | 1(1) ~     |        |                      |  |
| 2 Z                      | Unauthorized List     |                       |            |         |   |  |      |          | Author    | rized List |        |                      |  |
|                          |                       | Name                  | Department | User ID | * |  | Name | User ID  | Door 1    | Door 2     | Door 3 | Door 4               |  |
|                          | 0                     | 2                     | g          | 2       |   |  | g    | 1        | 0         | 0          | 0      | 0                    |  |
|                          |                       | 5                     | g          | 5       |   |  |      |          |           |            |        |                      |  |
|                          |                       | 6                     | g          | 6       | * |  |      |          |           |            |        |                      |  |
|                          | 0                     | 7                     | g          | 7       |   |  |      |          |           |            |        |                      |  |
|                          |                       | 8                     | g          | 8       |   |  |      |          |           |            |        |                      |  |
|                          |                       | 9                     | 2          | 9       |   |  |      |          |           |            |        |                      |  |

In left side, select the department, and the users will be shown in 'Unauthorized List';

Then select the effective date that these users have permission to open door, and which device

to apply to, and which time zone to apply.

NOTE: 'Door 1' area should set the week time zone that we set up in previous step

Then select users to right box(Authorized List) to apply above settings, and if device is online

status, this settings will be uploaded to device automatically

Only when user has permission to open door, then when they login mobile app they can open door remotely during effective period, different users have different account, and above how to

enable app function for users, please refer to Chapter 3.1 Enable/disable app

6.7 Open door record

Query the record of using the mobile app to open the door

6.8 Door status record

Query all kinds of abnormal door opening or alarm records

| Door     | Statu     | s Red | cord |                                                                                                    |   |                     |                     |                 |
|----------|-----------|-------|------|----------------------------------------------------------------------------------------------------|---|---------------------|---------------------|-----------------|
| Device   | All       | ~     | Туре | All                                                                                                    | ~ | 2024-06-13 00:00:00 | 2024-06-13 23:59:59 | QSearch OExport |
| Serial I | Serial No |       |      | All<br>Door is closed<br>Door is opended<br>Use exit button to open the door<br>Use software to open the door |   |                     | N                   | Alarm Type      |
|          |           |       |      | Use software to close the door<br>The door is illegal opened<br>The machine is removed<br>Input alarm         |   |                     |                     | •               |

## 7 Elevator Control

7.1 Floor Settings

Select the device, select the person to be authorized, set the direct floor and optional floor,

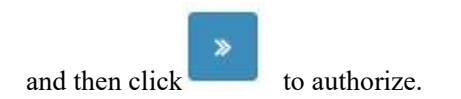

| or Settings              |             |                 |           |   |  |      |             |                |                                                                       | ₩ Home > Floor |  |
|--------------------------|-------------|-----------------|-----------|---|--|------|-------------|----------------|-----------------------------------------------------------------------|----------------|--|
| Organizational Structure | View User F | ermission       |           |   |  |      |             |                |                                                                       |                |  |
| a 🔤 g                    | Start Date  | Date 2019-01-01 |           |   |  |      | End         | Date 2099      | 9-12-31                                                               |                |  |
| 1                        | Device      | Barrier         | Barrier 🗸 |   |  |      | Week Time 2 | Zone 1(1)      | 1(1)                                                                  |                |  |
|                          | Direct      | 4               | 4         |   |  |      | Optional fl | oors 5,8,9     | 5,8,9                                                                 |                |  |
|                          |             | Unauthorized L  | .ist      |   |  |      |             | 330<br>48<br>A | Is4035036037038039040041<br>Select All Deselect All<br>uthorized List | 42_43_44_45_46 |  |
|                          | Name        | Department      | User ID   | » |  | Name | User ID     | Week Time Zor  | ne Direct Access Floor                                                | Optional Floor |  |
|                          | 2           | g               | 2         |   |  | g    | 1           | 1              | 4                                                                     | 5              |  |
|                          | 3           |                 |           |   |  |      |             |                |                                                                       |                |  |
|                          | 4           | g               | 4         | * |  |      |             |                |                                                                       |                |  |
|                          | 5           | 9               | 5         |   |  |      |             |                |                                                                       |                |  |
|                          | □ 6         | g               | 6         |   |  |      |             |                |                                                                       |                |  |
|                          |             | g               | 7         |   |  |      |             |                |                                                                       |                |  |

The default maximum optional floor is 16 floors. Elevator Total Floors can be set in the

|   | Doui   | <b>c c c</b> | Managan          |                                | Modify Device        | *                                                                  |
|---|--------|--------------|------------------|--------------------------------|----------------------|--------------------------------------------------------------------|
| - | Serial | ce<br>No/N   |                  | OSearch                        | *Serial No           | AIQF14003583                                                       |
|   | +Add   | Τ.           | Access Parameter | Synchronize Day(Week)Time Zone | Device Type          | Al Dynamic Face Machine                                            |
|   |        |              | Serial No        | Device Name Model              | Model                |                                                                    |
|   | 1      |              | AIQF14003583     | Barrier                        | *Device Name         | Barrier                                                            |
|   |        |              |                  |                                | * Department         | g                                                                  |
|   | 2      |              | TEST878787       | Elevator                       | Building             | g                                                                  |
|   |        |              |                  |                                |                      | Only for video intercom function                                   |
|   | 3      |              | TEST878788       | Show Room                      | Device IP            | 113.118.185.35                                                     |
|   |        |              |                  |                                | Device Admin         |                                                                    |
|   | 4      |              | AI07F123456      | AI07F                          |                      | Please comfirm whether the admin have enrolled fingerprint or face |
|   |        |              |                  |                                | Device Super<br>User | Please comfirm whether the admin have enrolled fingerprint or face |
|   | 5      |              | ZXRA05001468     | Exhibition Hall                | Elevator Total       | 48                                                                 |
|   |        |              |                  |                                | Floors               |                                                                    |
|   | 6      |              | ZXRL19281001     | ZXRL19281001                   | Remark               |                                                                    |
|   | 7      |              | ZYRK14089469     | Dubai Exhibition               |                      | Cancel Save                                                        |

device management.

# 8 System Settings

8.1 Device Management

System Settings>Device Management, enter device list page, you can add/modify device,

| tialize device and delete in this page.click <b>control</b> to add new device |
|-------------------------------------------------------------------------------|
|                                                                               |
|                                                                               |
| Attendance Machine                                                            |
|                                                                               |
|                                                                               |
|                                                                               |
|                                                                               |
|                                                                               |
| Please comfirm whether the admin have enrolled fingerprint or face            |
|                                                                               |
| Cancel Save                                                                   |
|                                                                               |

Enter device information then click [Save]

Note: <sup>①</sup> The Serial No is unique, not allowed to repeat registration; <sup>②</sup> After add completed, staff of the department to which device belongs are automatically send to corresponding device. If the machine does not select the department, all staff will be sent to device by default.

| Seria | al No/N | ame              | QSearch           |                |                                             |           |                |         |                       |                   |                                      |                     |
|-------|---------|------------------|-------------------|----------------|---------------------------------------------|-----------|----------------|---------|-----------------------|-------------------|--------------------------------------|---------------------|
| ₽Ad   | d 🕻     | Access Parameter | Synchronize Day(W | Veek)Time Zone |                                             |           |                |         |                       |                   |                                      |                     |
|       |         | Serial No        | Device Name       | Model 🕴        | Type 🕴                                      | Dial Mode | IP Address     | Status  | Final Connection Time | Operate           |                                      |                     |
| 1     |         | AIQF14003583     | Barrier           |                | Al Dynamic<br>Face<br>Attendance<br>Machine | •         | 113.118.185.35 | Online  | 2024-03-28 19:06:14   | <b>■</b> ¶Monitor | ØOrder List ∣ ØUser List ∣ ØModify ∣ | <b>₫</b> Delet      |
| 2     |         | TEST878787       | Elevator          |                | Al Dynamic<br>Face<br>Attendance<br>Machine | -         | 113.118.185.35 | Offline | 2024-03-28 18:11:37   | Monitor           | Groder List ∣GrUser List ∣GrModify ∣ | <sup>†</sup> ∎Delet |

For devices that have turned on the video intercom function and are online, you can click the

"Monitor" button to view the video.

| Dev   | ce     | Managem          | nent              |                |                                             |           |                |         |                       |                 |               |            |          |         |
|-------|--------|------------------|-------------------|----------------|---------------------------------------------|-----------|----------------|---------|-----------------------|-----------------|---------------|------------|----------|---------|
| Seria | l No/N | ame              | QSearch           |                |                                             |           |                |         |                       |                 |               |            |          |         |
| +Ad   | •      | Access Parameter | Synchronize Day(W | /eek)Time Zone |                                             |           |                |         |                       |                 |               |            |          |         |
|       |        | Serial No        | Device Name       | Model 🔅        | Туре 🕴                                      | Dial Mode | IP Address     | Status  | Final Connection Time | Operate         |               |            | 1        |         |
| 1     |        | AIQF14003583     | Barrier           |                | Al Dynamic<br>Face<br>Attendance<br>Machine | -         | 113.118.185.35 | Online  | 2024-03-28 19:06:14   | Monitor         | ∣ ØOrder List | CUser List | C Modify | ₫Delete |
| 2     |        | TEST878787       | Elevator          |                | Al Dynamic<br>Face<br>Attendance<br>Machine | -         | 113.118.185.35 | Offline | 2024-03-28 18:11:37   | <b>W</b> onitor | ØOrder List   | &User List | ☑Modify  | Delete  |

Click the "User List" button to view the person information registered on the machine.

#### 8.2 Parameter Settings

• Parameter Settings

System Settings>Parameter Settings,enter parameter setting page to set attendance parameter

then click [Save].

| Parameter Setting Leave           | Type Vacation     | Manual Pu        | nch Type | Business Trip             | Overtime Type      | Degree | Staff Type | Statio |
|-----------------------------------|-------------------|------------------|----------|---------------------------|--------------------|--------|------------|--------|
| Allow :                           | Allow 5           | mins late in     |          |                           |                    |        |            |        |
| Allow :                           | Allow 5           | mins early out   |          |                           |                    |        |            |        |
| In Time :                         | start punching in | 60 min           | s, 60    | mins later end pur        | nching             |        |            |        |
| Out Time :                        | start punching in | 60 min           | s, 60    | mins later end pur        | nching             |        |            |        |
| Lock :                            | Scheduling auto   | matically locks  | 60       | days ago                  |                    |        |            |        |
| APP address book<br>permissions : | Show All          | <b>T</b>         |          |                           |                    |        |            |        |
| Password :                        | ••••• £¨inpu      | ut this password | when you | u delete or initialize at | ttendance machine£ | ©      |            |        |
|                                   |                   |                  |          |                           |                    |        |            |        |

System Settings>Parameter Settings>Leave Type,add or delete leave type can be performed

in this page.

| aram         | neter Setting | Leave Type | Vacation | Manual Punch Type | Business Trip | Overtin | ne Type | Degree | Staff Type | Station |
|--------------|---------------|------------|----------|-------------------|---------------|---------|---------|--------|------------|---------|
|              |               |            |          |                   |               |         |         |        |            |         |
| ₽Add         |               |            |          |                   |               |         |         |        |            |         |
| ₽Add         |               |            |          |                   |               |         |         |        |            |         |
| <b>+</b> Add | Name          |            |          |                   |               |         | Operate |        |            |         |

• Vacation

System Settings>Parameter Settings>Vacation,add or delete vacation can be performed in

this page.

| Param | eter Setting | Leave Type | Vacation | Manual Punch Type | Business Trip | Overtime Type | Degree | Staff Type | Static |
|-------|--------------|------------|----------|-------------------|---------------|---------------|--------|------------|--------|
|       |              |            |          |                   |               |               |        |            |        |
|       |              |            |          |                   |               |               |        |            |        |
| ₩Add  |              |            |          |                   |               |               |        |            |        |
| ₩Add  | Name         |            |          |                   |               |               | Ope    | erate      |        |

• Manual Punch Type

System Settings>Parameter Settings>Manual Punch Type,add or delete manual punch type

can be performed in this page.

| ran   | neter Set     | tting      |          |                   |               |       |          |        |            |        |
|-------|---------------|------------|----------|-------------------|---------------|-------|----------|--------|------------|--------|
| Paran | neter Setting | Leave Type | Vacation | Manual Punch Type | Business Trip | Overt | ime Type | Degree | Staff Type | Statio |
|       |               |            |          |                   |               |       |          |        |            |        |
| +Ado  | 1             |            |          |                   |               |       |          |        |            |        |
| +Ado  | Name          |            |          |                   |               |       | Operate  |        |            |        |

• Business Type

System Settings>Parameter Settings>Business Trip,add or delete business trip can be

performed in this page.

| arameter Setting |               |            |          |                   |               |               |         |            |         |
|------------------|---------------|------------|----------|-------------------|---------------|---------------|---------|------------|---------|
| Parar            | neter Setting | Leave Type | Vacation | Manual Punch Type | Business Trip | Overtime Type | Degree  | Staff Type | Station |
|                  |               |            |          |                   |               |               |         |            |         |
| +Ado             | j             |            |          |                   |               |               |         |            |         |
| +Ado             | Name          |            |          |                   |               |               | Operate |            |         |

#### 8.3 Company Information

System Settings>Company Information, modify company info then click [Save].

| Company Name             | g                                                    |
|--------------------------|------------------------------------------------------|
| Company Code             |                                                      |
| Company Short Name       | g                                                    |
| Time zone                | Asia/Shanghai                                        |
| Phone                    |                                                      |
| Email Address            | 15527@qq.com                                         |
| Company Address          |                                                      |
| Visitor QR Code Password |                                                      |
| Remark                   |                                                      |
| Function                 | Attendance 🔽 Access 🔽 Video Intercom 🔽 Elevator Cont |

You can turn on or off video intercom, elevator control and other functions here.

## 8.4 Department

| System Settings>Department,clic         | +Add          | to add department ,then click Modify to |
|-----------------------------------------|---------------|-----------------------------------------|
| modify dept info ,click                 | delete dept   | in operate column.In add department     |
| page ,select upper department to add in | 's inferior d | epartment.                              |

## Note: Duplicate department names are not allowed under the same node.

| Department Management |           |            |        | # Ho            |
|-----------------------|-----------|------------|--------|-----------------|
| +Add<br>Dept Name     | Dept Code | Dept Phone | Remark | Operate         |
| ▼ timmy               |           |            |        |                 |
| Personnel Dept        |           |            |        | ☑Modify         |
| Human Resourse Dept   |           |            |        | Modify   Delete |
| Sales Dept            |           |            |        | Modify   Delete |
| Financial Dept        |           |            |        | Modify   Delete |
| R&D Dept              |           |            |        | Modify   Delete |
| Perchasing Dept       |           |            |        | Modify   Delete |

| Add                 | ×                                                      |
|---------------------|--------------------------------------------------------|
| Upper Dept          | timmy                                                  |
| Dept Name           | O Personnel Dept     Dept                              |
| Dept Code           | Sales Dept     Financial Dept     D B&D Dept           |
| Dept Phone          | O Perchasing Dept                                      |
| Create Date         |                                                        |
| Remark              |                                                        |
|                     |                                                        |
|                     | Cancel Save                                            |
| 8.5 User Account    |                                                        |
| System Settings>Use | r Account, click to enter user account page, Check the |

function module to give the user the corresponding operation permission .See the diagram for

 User Account
 Email
 Choose

 Password
 Use the app password if you dont fill it out
 Choose

 Function Module
 Staff Management
 Attendance Management

 System Settings
 Access Management
 Imagement

 Description
 Imagement
 Imagement

 Cancel
 Save

steps as below.

#### 8.6 Month Management

System Settings>Month Management,Add attendance month and define start date and end

date for this month can be performed in this page.

| Mor  | nth Management   |              |            |        | # I              |
|------|------------------|--------------|------------|--------|------------------|
| +Add | 1                |              |            |        |                  |
|      | Attendance Month | 🕴 Start Date | End Date   | Remark | Operate          |
| 1    | 2019-02          | 2019-02-01   | 2019-02-28 |        | CModify   Delete |
| 2    | 2019-01          | 2019-01-01   | 2019-01-31 |        | I Modify         |

#### 8.7 Holiday Management

System Settings>Holiday Management,Add start date and end date can be performed in this

page.

| Holi | day                  |         |           |
|------|----------------------|---------|-----------|
| +Ad  | - QSearch            |         |           |
|      | Date                 | Remark  | Operate   |
| 1    | 2024-03-29           | holiday | ti Delete |
| Show | ing 1 to 1 of 1 rows |         |           |

#### 8.8 Building Management

System Settings>Building Management, Add building can be performed in this page.

| Building management |        |                    | # Home | Building management |
|---------------------|--------|--------------------|--------|---------------------|
| <b>⊕</b> Add        |        |                    |        |                     |
| Building            | Remark | Operate            |        |                     |
| ▼ g                 |        |                    |        |                     |
| 1                   |        | CModify Delete     |        |                     |
| 2                   |        | CModify   Delete   |        |                     |
| 3                   |        | CModify   Delete   |        |                     |
| Korea               |        | C/Modify   @Delete |        |                     |

## **8** Visitor Manage

Note: If you need to use this function, please enable visitor QRcode function in device-system-general-visitor QRcode, set it to 'yes'. And for now this function is only suitable for our dynamic face device

8.1 QRcode Authorization

| Nam | e/Person code/Phone I Departm | All Department QSearch |      |            |                       |                     |
|-----|-------------------------------|------------------------|------|------------|-----------------------|---------------------|
|     | User ID 👙                     | Person Code            | Name | Department | Operate               | Authorization Devic |
|     | 1                             | 1                      | g    | g          | ■QRcode Authorization | 研发部二维码密码            |
|     | 2                             | 2                      | 2    | g          | Rcode Authorization   |                     |
|     | 3                             | 3                      | 3    | g          | CRcode Authorization  |                     |
|     | 4                             | 4                      | 4    | g          | CRcode Authorization  |                     |
|     | 5                             | 5                      | 5    | g          | CRcode Authorization  |                     |
|     | 6                             | 6                      | 6    | g          | CRcode Authorization  |                     |
| -   | 7                             | 7                      | 7    | q          | CRcode Authorization  |                     |

Showing 1 to 7 of 7 rows

|                     |                             |                | QRcode Authoriz | ation                        | ×                     |
|---------------------|-----------------------------|----------------|-----------------|------------------------------|-----------------------|
| RCODE AUTHORIZATION |                             | QRcode Device  | ×研发部            |                              |                       |
|                     | e/Person code/Phone I Depar | All Department |                 | Japan Exhibition<br>Korea 01 | 1                     |
|                     | User ID                     | Person Code    | * Name          | Korea 02                     |                       |
|                     |                             |                |                 | 研发部                          | Authorization         |
|                     | 2                           | 2              |                 | 二维码密码                        | Authorization         |
|                     | 3                           | 3              |                 | TEST                         | - Authorization       |
|                     | 4                           | 4              | 4               | g                            | PQRcode Authorization |
|                     | 5                           | 5              |                 | g                            | PQRcode Authorization |
|                     | 6                           | 6              |                 | g                            | CQRcode Authorization |
|                     | 7                           | 7              |                 | g                            | PQRcode Authorization |

In this part, please select user then do QRcode authorization, then select device that user can generate QRcode in mobile app (Note:If you want to use this function, don't forget enabling app function for corresponding users, otherwise, they cannot login app to generate QRcode, pls refer to Chapter 3.1)

#### 8.2 QRcode open door records

In this part, it will show the QRcode scanning records , who use this QRcode and used in which device and who generate this QRcode

| Name/Person code/Phone I 2024-03-01 00:00:00 | 2024-03-12 23:59 | 55 QSearch QExp | sort         |                     |                     |
|----------------------------------------------|------------------|-----------------|--------------|---------------------|---------------------|
| Temperory Card number                        |                  | Serial No       | Visitor Name | Open Door Time      | Generate Staff Name |
| 965456513                                    | 1                | X12345123       | 栋            | 2024-03-12 19:18:04 | g                   |
| 965456513                                    | 1                | X12345123       | 栋            | 2024-03-12 19:17:37 | g                   |
| 965456513                                    | 1                | ZX12345123      | 栋            | 2024-03-12 19:17:16 | g                   |
| 965456513                                    | 3                | X12345123       | 栋            | 2024-03-12 19:16:36 | g                   |

#### 8.3 QRcode generation records

On this page, it shows QRcode generation records, Who generate QRcode for whom in which device

| Name/Person code/Phone I 2 | 024-03-18 00:00:00 | 2024-03-29 23:59:59 | QSearch QExport                           |                 |                     |                |                     |
|----------------------------|--------------------|---------------------|-------------------------------------------|-----------------|---------------------|----------------|---------------------|
| Senerate Staff Name        | Serial No          | Visitor Name        | Validtimes                                | Effective Times | Direct Access Floor | Optional Floor | Create Time         |
|                            | ZX12345123         |                     | 2024-03-19 00:00:00 ' 2024-03-19 23:59:00 | 1               |                     |                | 2024-03-19 16:08:58 |
| 1                          | ZX12345123         |                     | 2024-03-18 00:00:00 * 2024-03-18 23:59:00 | 3               | 1                   |                | 2024-03-18 16:12:09 |